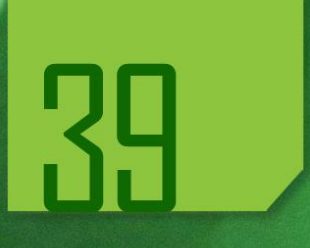

# ROTEIRO DE ACOMPANHAMENTO DE PROJETOS MAPP

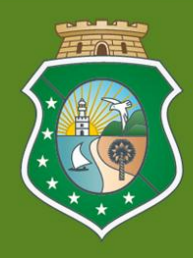

GOVERNO DO ESTADO DO CEARÁ Secretaria do Planejamento e Gestão

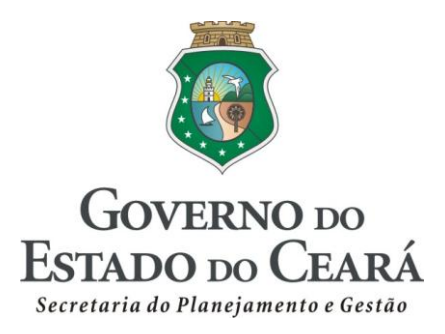

# ROTEIRO DE ACOMPANHAMENTO DE PROJETOS MAPP

Fortaleza (CE), 2012

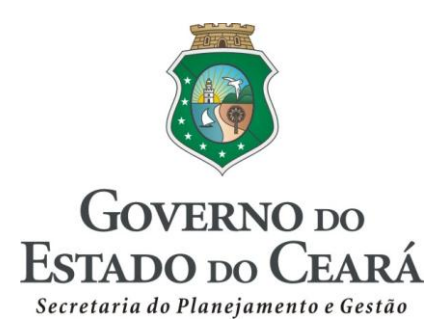

#### **GOVERNADOR**

Cid Ferreira Gomes

#### **VICE-GOVERNADOR** Domingos Gomes de Aguiar Filho

**SECRETÁRIO** Antônio Eduardo Diogo de Siqueira Filho

> **SECRETÁRIO ADJUNTO** Philipe Theophilo Nottingham

# SECRETÁRIO EXECUTIVO

Marcos Antônio Brasil

#### COORDENADORIA DE PLANEJAMENTO, ORÇAMENTO E GESTÃO

Ana Lúcia Lima Gadelha Marcos Medeiros de Vasconcellos Flávia Roberta Bruno Teixeira

> **EQUIPE TÉCNICA** COORDENAÇÃO

Marcos Medeiros de Vasconcellos

#### **ELABORAÇÃO**

George Kilmer Chaves Craveiro Raimundo Avilton Meneses Júnior

#### ÍNDICE

| INTRODUÇÃO                                                 | 4  |
|------------------------------------------------------------|----|
| PASSO 1: INCLUSÃO / EDIÇÃO DE ACOMPANHAMENTO               | 7  |
| PASSO 2: GRAVAÇÃO / EDIÇÃO DO ESTÁGIO DE EXECUÇÃO          | 10 |
| PASSO 3: VERIFICAÇÃO / ATUALIZAÇÃO DAS DATAS DO PROJETO    | 15 |
| PASSO 4: VISUALIZAÇÃO DOS VALORES PROGRAMADOS E EXECUTADOS | 20 |
| PASSO 5: VERIFICAÇÃO DE INFORMAÇÕES ADICIONAIS             | 22 |
| PASSO 6: PREENCHIMENTO DO QUADRO DE PRODUTOS / MUNICÍPIOS  | 26 |
| PASSO 7: PREENCHIMENTO DO ACOMPANHAMENTO FÍSICO (TEXTUAL)  | 30 |
| PASSO 8: SINALIZAÇÃO DO FAROL DO PROJETO                   | 34 |
| ANEXOS                                                     | 36 |
| INSTRUÇÃO NORMATIVA № 04 de 15 de outubro de 2008          | 37 |
| RELATÓRIO DE DESEMPENHO DO PROJETO                         | 39 |

### INTRODUÇÃO

O **Roteiro de Acompanhamento de Projetos Mapp** representa um guia contendo orientações a serem observadas pelos técnicos dos órgãos da Administração Pública Estadual no momento em que efetuam o acompanhamento dos projetos no Sistema Integrado de Acompanhamento de Programas – SIAP.

Considera-se **Acompanhamento de Projetos** a verificação do desenvolvimento das atividades que foram planejadas para a oferta do objeto do projeto (bem ou serviço) e para a realização dos objetivos pretendidos. Além disso, traduz-se também pelo registro das informações acerca do desempenho e evolução do projeto, de forma a servir de base para o monitoramento e para tomada de decisão, por parte dos vários níveis gerenciais.

O **Acompanhamento de Projetos** tem como um dos principais objetivos o fornecimento de informações atuais acerca do progresso do projeto ao Patrocinador, ou seja, a pessoa que, acreditando nos objetivos almejados, aprovou o projeto; no caso dos projetos no Estado do Ceará, o Patrocinador é o próprio Governador.

Por esta e outras razões, as informações inseridas no sistema e nos relatórios de acompanhamento devem possuir as seguintes características:

- confiabilidade;
- objetividade;
- clareza;
- coerência;
- tempestividade; e
- periodicidade.

Pretende-se que, com a leitura e compreensão desse roteiro explicativo, o **responsável pelo projeto** e o **usuário do sistema** conhecerão melhor os campos constantes na rotina de **Acompanhamento de Projeto Mapp**, no SIAP, estando, desta forma, mais aptos a cadastrar informações consistentes para a composição de dados que fazem parte dos relatórios acerca da evolução da execução física dos projetos.

No caso do responsável pelo projeto não inserir diretamente as informações no sistema, delegando esta tarefa a um terceiro (usuário), sugere-se a utilização do Relatório de Desempenho do Projeto (anexo II) como guia para fornecer ao usuário os dados a serem inseridos no sistema. Esse roteiro é composto de uma série de passos que guiarão o responsável pelo projeto/usuário no momento de reportar o desempenho dos projetos no sistema. Assim sendo, segue abaixo resumo sintético de cada etapa.

O Passo 1 apresenta as orientações para a inclusão de novo acompanhamento ou edição de um já existente.

O Passo 2 apresenta as orientações, advindas da Instrução Normativa 04/2008, referentes aos

estágios de execução do projeto, evidenciando a diferença existente entre os mesmos.

O Passo 3 faz referência às datas do projeto: programadas e revisadas.

No Passo 4 são demonstrados os quadros que contêm as informações acerca da execução **Financeira** do projeto.

Em seguida, são apresentadas, no Passo 5, as demais consultas que podem servir de informações adicionais, importantes à elaboração e análise do acompanhamento do projeto.

No Passo 6 é apresentado o quadro **Produtos / Municípios**, no qual são apontados os campos que devem ser preenchidos e os detalhes que exigem maior atenção no momento de seu preenchimento.

O Passo 7 menciona a importância do quadro **Acompanhamento Físico**, e orienta quanto a seu preenchimento, no qual devem ser postadas informações gerenciais, sucintas e objetivas a respeito da execução **física** do projeto.

Por último, o Passo 8 fornece instruções relativas à sinalização dos faróis do projeto, identificando assim a situação de risco a qual o projeto está sujeito.

Na figura 1, mostra-se a tela completa do relatório de **Acompanhamento de Projeto Mapp**. Para facilitar a compreensão do que está sendo exposto, em cada uma dessas etapas, haverá um recorte dessa tela com as respectivas observações acerca dos campos que a compõem.

| Detalhes: Caracterização                                                    |                                                  |                                    |                     |                       |                    |                         |
|-----------------------------------------------------------------------------|--------------------------------------------------|------------------------------------|---------------------|-----------------------|--------------------|-------------------------|
| Secretaria: 36000000 - SECRETARIA DO TURISMO                                |                                                  |                                    |                     |                       |                    |                         |
| Orgao: 36000000 - SECRETARIA DO TURISMO                                     | fortico "craná"                                  |                                    |                     |                       |                    |                         |
| MAPP: 91 - Construção do Centro de Convenções de Jaustu                     | ISTICO CEARA                                     |                                    |                     |                       |                    |                         |
| Valor Total: 6.920.813.55                                                   |                                                  |                                    |                     |                       |                    |                         |
| Data Aprovação: 05/02/2010                                                  |                                                  |                                    |                     |                       |                    |                         |
| Responsável: Olga Valéria Barbosa Teixeira                                  |                                                  |                                    |                     |                       |                    |                         |
| Objetivo: Construção de Centro de Convenções                                |                                                  |                                    |                     |                       |                    |                         |
| Justificativa: Necessidade da inclusão deste equipamento em município o     | que exerce papel de ce                           | entro regional, em vist            | a do processo de de | senvolvimento region  | al de comércio e s | erviços onde se localiz |
| Observação:                                                                 |                                                  |                                    |                     |                       |                    |                         |
| Detalhamento Físico Mapp: Execução de obra civil.                           |                                                  |                                    |                     |                       |                    |                         |
|                                                                             |                                                  |                                    |                     |                       |                    |                         |
| Data: 06/07/2012 12:45                                                      | - Estágio de                                     | e execução                         |                     |                       |                    |                         |
| Estagio: EM EXECUÇÃO - Gravar Estágio                                       | Longio                                           |                                    |                     |                       |                    |                         |
| 🖂 ver financiadores — Informações financeiras                               |                                                  |                                    |                     |                       |                    |                         |
| FINANCEIRO 2011 - 2014                                                      |                                                  |                                    |                     |                       |                    | Total                   |
| Fonte                                                                       | Limite                                           | 2011                               | 2012                | 2013                  | 2014               | (2011 - 2014)           |
| (00)-(01) Tesouro                                                           | 0,00                                             | 0,00                               | 5.190.610,16        | 0,00                  | 0,00               | 5.190.610,16            |
| IOTAL GERAL                                                                 | 0,00                                             | 0,00                               | 5.190.610,16        | 0,00                  | 0,00               | 5.190.610,16            |
| 🛨 ver execução do mapp 📃 🗖                                                  | atas do proje                                    | eto                                |                     |                       |                    |                         |
| DATAS DO PROJETO                                                            |                                                  |                                    |                     |                       |                    |                         |
| Datas de Previsão de Execução Datas de Execução                             | kecução                                          |                                    | Data                | is do Governo         |                    |                         |
| Data de Aprovação:05/02/2010                                                | Data de li                                       | nício: 10/06/2010                  |                     | Data de C             | onclusão Revisa    | da: 31/12/2011          |
| Prazo de Execução (N. de Meses).                                            | Data de Térr                                     | mino: 30/04/2011                   |                     |                       |                    | 0                       |
| 11011340 de Contraste: 30/03/2011                                           |                                                  |                                    |                     |                       |                    |                         |
|                                                                             |                                                  |                                    |                     |                       |                    |                         |
| PRODUTOS / MUNICÍPIOS                                                       |                                                  |                                    |                     |                       |                    |                         |
| Produto Unid Munic                                                          | Realizado                                        | Programado Rea                     | alizado Programad   | do Realizado For      | ma de Acompanh     | amento                  |
|                                                                             | (2007 - 2010                                     | ) 2011 2                           | 2011 2012           | 2012                  |                    |                         |
| Subprodutos 120 - CENTRO DE FEIRAS E EVENTOS IMPLANTADO und 0804100 - I     | GUATU 0                                          | 1                                  | 0 0                 | 0                     | %                  | ×.                      |
|                                                                             | 0112                                             | dro de prod                        | utos / muni         | cípice                |                    |                         |
| + VER EXECUÇÃO FINANCEIRA DO ANO                                            | - Qua                                            | ulo de plou                        |                     | cipios                |                    |                         |
|                                                                             |                                                  |                                    |                     |                       |                    |                         |
|                                                                             |                                                  |                                    |                     |                       |                    |                         |
| Informações adicionais                                                      |                                                  |                                    |                     |                       |                    |                         |
|                                                                             |                                                  | ···                                |                     |                       |                    |                         |
| LICONTRATOS                                                                 |                                                  | Acomp                              | pannamento          | textual               |                    |                         |
|                                                                             |                                                  |                                    |                     |                       |                    | 1.0                     |
| Acompanhamento Pedente a Desapropriação de 1 terreno, ou seia, na área do n | e no setor de Convenic<br>notel, onde está em ne | o SETUR, o Aditivo de<br>dociação. | replaniinamento cor | n reflexo financeiro. |                    | ^                       |
| Físico:                                                                     |                                                  | goolaşao.                          |                     |                       |                    |                         |
|                                                                             |                                                  |                                    |                     |                       |                    | *                       |
| No. Pessoas<br>15 * Informar o número de pessoas o                          | ocupadas no presen                               | te mês.                            |                     |                       |                    |                         |
| ocupadas.                                                                   |                                                  |                                    |                     |                       |                    |                         |
| FAROL: O DESEMPENHO FAVORÁVEL                                               | PROJETO COM                                      | PROBLEMAS                          |                     | DESEMPENHO II         | NSATISFATÓRIO      |                         |
|                                                                             |                                                  | ~                                  |                     |                       |                    |                         |
|                                                                             | - Sinalizaç                                      | çao do farol                       |                     |                       | Gravar             | Acompanhamento          |
| <b>+</b>                                                                    |                                                  |                                    |                     |                       |                    |                         |
| LI VER ACOMPANHAMENTOS ANTERIORES                                           |                                                  |                                    |                     |                       |                    |                         |
|                                                                             |                                                  |                                    |                     |                       |                    |                         |
| PROTOCOLO LICITATÓRIO (SPU)                                                 |                                                  |                                    |                     |                       |                    | .02                     |
| Nenh                                                                        | num número SPU cada:                             | strado até o momento               |                     |                       |                    |                         |
|                                                                             |                                                  |                                    |                     |                       |                    |                         |
|                                                                             |                                                  |                                    |                     |                       |                    | Incluir SPU             |
|                                                                             |                                                  |                                    |                     |                       |                    |                         |
| <ul> <li>Validação do acompanhamento</li> </ul>                             | 0                                                |                                    |                     | Concluir Acom         | panhamento         | Excluir Listacem        |
|                                                                             |                                                  |                                    |                     |                       | sentiemento        | Listagen                |
| Validado? Não                                                               |                                                  |                                    |                     |                       |                    |                         |
| Usuário: ANALISTA SEPLAG                                                    |                                                  |                                    |                     |                       |                    |                         |
| Justificativa: POR GENTILEZA, AJUSTAR DATAS DE EXECUÇÃO DO                  | D PROJETO, INFORM                                | AR O PROGRAMADO                    | 0/2012 NO CAMPO     | PRODUTOS/SUBPRO       | DUTOS E A QTDE     | PREVISTA NO             |
| FISICO-FINANCEIRO.                                                          |                                                  |                                    |                     |                       |                    |                         |

Figura 1: Visão geral da tela do Acompanhamento de Projeto Mapp

### PASSO 1: INCLUSÃO / EDIÇÃO DE ACOMPANHAMENTO

Para ter acesso ao conjunto de rotinas para o acompanhamento dos projetos Mapp, o usuário, após entrar no SIAP, deverá clicar no menu de **Movimentos**, na opção **Acompanhamento de projetos Mapp** → Investimento, como ilustrado na figura 2.

| Governo do Estado do Ceará<br>SIAP - Sistema Integrado de A                                                                                                    | Acompanhamento de Programas                   |               | SEPLAG - GER<br>PRODUTOS<br>RAIMUNDO AVILTON | RENTE SEPLAG + G  | BESTÃO        |
|----------------------------------------------------------------------------------------------------|-----------------------------------------------|---------------|----------------------------------------------|-------------------|---------------|
| Movimentos Relatórios Programa de Governo Momapp Proposta                                                                                                    | Consultas/Manutenção                          | Administração | Análises                                     | • 😢               | lī 🎯          |
| Acompanhamento de Projeto Mapp<br>SecreAcompanhamento de Projeto Mapp<br>(2012 Projeto Finalistico<br>Parcelas<br>Programação Financeira Mensal<br>Transferência / Vinculação de PEs | Investimento<br>Gestão<br>Custeio Finalistico |               | _                                            | Versão: 3.2012.7. | 6 .::. 174924 |
| Monitoramento de Projeto Mapp<br>Mapps Não Validados<br>Parcelas Não Validadas<br>Atualizar Ação dos PF's<br>IFR                                                                     |                                               |               |                                              |                   |               |

Figura 2: Menu Movimentos – Acompanhamento de Projeto Mapp

Em seguida, o sistema abrirá uma tela onde poderão ser visualizados diversos filtros, que objetivam facilitar a busca, tais como: secretaria, órgão, programa, estágio, conforme está demonstrado na figura 3. Em alguns casos, dependendo do perfil do usuário, alguns desses campos já aparecem pré-selecionados.

| Go<br>SIA        | WERNO do Estado do Ceará<br>AP - Sistema Integrado de Acompanhamento de Programas                                                                                                    | SEPLAG - GERENTE SEPLAG + GESTÃO<br>PRODUTOS<br>RAIMUNDO AVILTON MENESES JÚNIOR (219 online) |
|------------------|----------------------------------------------------------------------------------------------------|----------------------------------------------------------------------------------------------|
| Mor              | vimentos 🕨 Relatórios 🕨 Consultas/Manutenção 🔹 Administ                                                                                                    | ração 🕨 Análises 🕨 🦻 🋅 🎯                                                                     |
| Principa<br>Busc | al :: Listagem MAPP para Acompannamento do Projeto - Inve<br>ar em:                                                                                                    | estimento                                                                                    |
| Secretaria:      | Selecione uma Secretaria                                                                                                    | •                                                                                            |
| Órgão:           | Le contraction of the second second sec | •                                                                                            |
| Programa:        | Selecione um Programa                                                                                                    | •                                                                                            |
| Estágio:         | Todos os Estágios                                                                                                    |                                                                                              |
| Prioridade:      | Todas - Visualizar Projetos Concluídos / Cancelados até 2                                                                                                    | 010                                                                                          |
| Todos            |                                                                                                    | Iniciar por - Buscar                                                                         |
| Para localizar o | o registro desejado: Escolha onde deseja pesquisar, digite o texto e pressione o botão [Buscar].                                                                                                    |                                                                                              |

Figura 3: Tela inicial do Acompanhamento

Ao clicar no botão **Buscar**, o sistema disponibilizará um quadro contendo os seguintes campos: número e descrição do projeto Mapp, último estagio cadastrado, prioridade, valor total, situação da validação do último acompanhamento e quantidade de dias para o vencimento do acompanhamento. A figura 4 mostra esse quadro.

P Buscar em:

| * Du.         | Jour chin                                                                                                    |                              |                           |                |                                       |                         |
|---------------|----------------------------------------------------------------------------------------------------|------------------------------|---------------------------|----------------|---------------------------------------|-------------------------|
| Secretari     | a: 21000000 - SECRETARIA DO DESENVOLVIMENTO AGRÁRIO                                                                                                    | (SDA)                        |                           |                |                                       | T                       |
| Órgão         | 21000000 - SECRETARIA DO DESENVOLVIMENTO AGRÁRIO                                                                                                    | (SDA)                        |                           |                |                                       | •                       |
| Programa      | a: Selecione um Programa                                                                                                    |                              |                           |                |                                       | •                       |
| Estágio       | o: Todos os Estágios 🔹                                                                                                    |                              |                           |                |                                       |                         |
| Prioridad     | e: Estratégico de Governo 🔹 🗉 Visualizar Projetos Concluío                                                                                             | dos / Cancelados até 20      | 010                       |                |                                       |                         |
| Todos         |                                                                                                    |                              | Iniciar por               | - Buscar       |                                       |                         |
| Para localiza | r o registro desejado: Escolha onde deseja pesquisar, digite o texto e pressione o bo                                                                  | tão [Buscar].                |                           |                | 11 regis                              | tros encontrados        |
|               | Descrição                                                                                                    | Último Estágio               | Prioridade                | Valor Total    | Ultimo<br>Acompanhamento<br>Validado? | Qtde Dias<br>Vencimento |
| 🕑 9-A         | Aquisição de Terreno e Construção da Ceasa do Cariri em Barbalha                                                                                       | EXECUÇÃO FÍSICA<br>CONCLUÍDA | ESTRATÉGICO DE<br>GOVERNO | 9.085.199,50   | Sim                                   | VENCIDO                 |
| 230           | - Construção de 49.000 cisternas de placas - Convênio MDS                                                                                              | EM EXECUÇÃO                  | ESTRATÉGICO DE<br>GOVERNO | 84.852.139,00  | Não                                   | VENCIDO                 |
| 385<br>recu   | <ul> <li>Implantação de 14.228 cisternas de polietileno e implantação,<br/>peração e/ou ampliação de 1.500 sistemas de abastecimento dágua.</li> </ul> | NÃO INICIADO                 | ESTRATÉGICO DE<br>GOVERNO | 215.963.040,00 | Sim                                   | VENCIDO                 |
| 📔 2 - A       | Aproveitamento hidroagricola do castanhão                                                                                                    | EM EXECUÇÃO                  | ESTRATÉGICO DE<br>GOVERNO | 50.039.996,90  | Sim                                   | 9                       |
| 37 -          | Programa Biodiesel                                                                                                    | EM EXECUÇÃO                  | ESTRATÉGICO DE<br>GOVERNO | 40.544.397,58  | Sim                                   | 21                      |
| 346           | - Construção da Ceasa do Cariri em Barbalha - 2a Etapa                                                                                                 | EXECUÇÃO FÍSICA<br>CONCLUÍDA | ESTRATÉGICO DE<br>GOVERNO | 1.776.657,79   | Sim                                   | 20                      |
| 353<br>Con    | <ul> <li>Construção de 33.400 cisternas de placas - Aditivo ao Convênio MDS<br/>strução de 49.000 cisternas</li> </ul>                                 | ATIVIDADES<br>PREPARATÓRIAS  | ESTRATÉGICO DE<br>GOVERNO | 62.000.000,00  | Sim                                   | 20                      |
| ☑ 365<br>Sub  | - Construção de 4.200 Cisternas de Enxurrada e 1.500 Barragens<br>terrâneas para Quintais Produtivos                                                   | ATIVIDADES<br>PREPARATÓRIAS  | ESTRATÉGICO DE<br>GOVERNO | 70.060.599,65  | Sim                                   | 20                      |
| 408<br>Rec    | <ul> <li>Programa Garantia Safra - Pagamento Parcela Extra 2012 com<br/>ursos Governo do Estado do Ceará</li> </ul>                                    | ATIVIDADES<br>PREPARATÓRIAS  | ESTRATÉGICO DE<br>GOVERNO | 32.637.552,00  | Sim                                   | 16                      |
| 389           | - Construção de 33.000 cisternas de placas                                                                                                    | Sem Estágio de<br>Execução   | ESTRATÉGICO DE<br>GOVERNO | 62.000.000,00  | Não                                   |                         |

Figura 4: Listagem de projetos para acompanhamento

O usuário deverá então selecionar o projeto que deseja acompanhar e clicar no link **Incluir acompanhamento**, conforme se pode visualizar na tela ilustrada pela figura 5.

| Busc                        | ar em:                                                                                                    |                                                                     |                                               |                           |                                                                       |                                                             |
|-----------------------------|----------------------------------------------------------------------------------------------------|---------------------------------------------------------------------|-----------------------------------------------|---------------------------|-----------------------------------------------------------------------|-------------------------------------------------------------|
| Secretaria:                 | 29000000 - SECRETARIA DOS                                                                                                    | RECURSOS HÍDRICOS (S                                                | RH)                                           |                           |                                                                       |                                                             |
| Órgão:                      | 29000000 - SECRETARIA DOS                                                                                                    | RECURSOS HÍDRICOS (S                                                | RH)                                           |                           |                                                                       | •                                                           |
| Programa:                   | Selecione um Programa                                                                                                    |                                                                     |                                               |                           |                                                                       | l.×                                                         |
| Estágio:                    | Todos os Estágios                                                                                                    |                                                                     |                                               |                           |                                                                       |                                                             |
| Prioridade:                 | Todas -                                                                                                    | Visualizar Projetos Conc                                            | luídos / Cancelados até                       | 2010                      |                                                                       |                                                             |
| Todos                       |                                                                                                    |                                                                     |                                               |                           |                                                                       |                                                             |
|                             |                                                                                                    |                                                                     |                                               | Iniciar po                | or - Busc                                                             | ar                                                          |
| Para localizar o            | •<br>o registro desejado: Escolha onde deseja p                                                                                                    | pesquisar, digite o texto e pressi                                  | one o botão [Buscar].                         | Iniciar po                | or - Busc<br>90 regis                                                 | ar<br>tros encontrado                                       |
| Para localizar (            | <ul> <li>registro desejado: Escolha onde deseja p</li> <li>Descrição</li> </ul>                                                                                                    | esquisar, digite o texto e pressi<br>Último Estágio                 | one o botão [Buscar].                         | Iniciar po<br>Valor Total | or - Busc<br>90 regis<br>Ultimo<br>Acompanhamento<br>Validado?        | ar<br>tros encontrado<br>Qtde Dias<br>Vencimento            |
| Para localizar (<br>207 - E | registro desejado: Escolha onde deseja p     Descrição     BIRD/FINANCIAMENTO                                                                                                    | pesquisar, digite o texto e pressi<br>Último Estágio                | one o botão [Buscar].                         | Iniciar po                | or - Busc<br>90 regis<br>Ultimo<br>Acompanhamento<br>Validado?        | ar<br>tros encontrado<br>Qtde Dias<br><del>Vencimento</del> |
| Para localizar o<br>207 - E | pregistro desejado: Escolha onde deseja p<br>Descrição     BIRD/FINANCIAMENTO     DNAL - Eixos de Transferência     cluir: Acompanhamento:                                              | uesquisar, digite o texto e pressi<br>Último Estágio<br>EM EXECUÇÃO | Prioridade                                    | Valor Total               | 90 regis<br>90 regis<br>Ultimo<br>Acompanhamento<br>Validado?         | ar<br>ttros encontrado<br>Qtde Dias<br>Vencimento           |
| Para localizar o<br>207 - E | pregistro desejado: Escolha onde deseja p<br>Descrição<br>BIRD/FINANCIAMENTO<br>ONAL - Eixos de Transferência<br>cluir Acompanhamento de<br>calBarrento<br>star Acompanhamentos conacão | esquisar, digite o texto e pressi<br>Último Estágio<br>EM EXECUÇÃO  | one o botão [Buscar]. Prioridade COMPLEMENTAR | Valor Total               | or • Busc<br>90 regis<br>Ultimo<br>Acompanhamento<br>Validado?<br>Não | ar<br>tros encontrado<br>Qtde Dias<br>Vencimento            |

Figura 5: Inclusão / Listagem de acompanhamentos

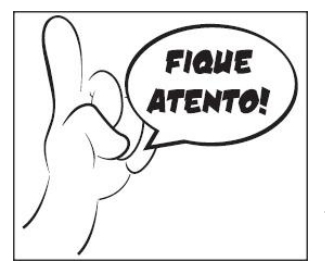

É no momento da inclusão de um novo acompanhamento, ou da edição de um acompanhamento negado, que o responsável pelo projeto/usuário gravará ou editará as informações relativas à execução física em que se encontra o projeto.

A partir deste momento, o responsável pelo projeto e/ou usuário estará apto a efetuar o acompanhamento do projeto Mapp, seguindo as orientações apresentadas nos passos seguintes.

# PASSO 2: GRAVAÇÃO / EDIÇÃO DO ESTÁGIO DE EXECUÇÃO

| Principal :: Listagem de  | MAPPs para Acompanhamento :: Listagem de Acompanhamentos do Proieto MAPP -                                                                                                    |                        |
|---------------------------|----------------------------------------------------------------------------------------------------|------------------------|
| Investimento              |                                                                                                    |                        |
| Detalhes:                 |                                                                                                    |                        |
| Secretaria:               | 21000000 - SECRETARIA DO DESENVOLVIMENTO AGRÁRIO                                                                                                    |                        |
| Orgão:                    | 21000000 - SECRETARIA DO DESENVOLVIMENTO AGRÁRIO                                                                                                    |                        |
| Programa:                 | 029 - ENFRENTAMENTO À POBREZA RURAL                                                                                                    |                        |
| MAPP:                     | 30 - Crédito fundiário - SDA                                                                                                    |                        |
| Valor Total:              | 59.280.749,60                                                                                                    |                        |
| Data Aprovação:           | 01/10/2007                                                                                                    |                        |
| Responsável:              | JOSÉ ARIMATÉA GONÇALVES                                                                                                    |                        |
| Objetivo:                 | Promover ações de acompanhamento e capacitação de modo a proporcionar aos trabalhadores(as) rurais o acesso a<br>terra e implantação da infra estrutura básica necessárias à estruturação das Unidades Produtivas Rurais, adquiridas,<br>com o financiamento do Fundo de Terras através das associações pelo Subprograma de Combate à Pobreza Rural.                                                                                                    |                        |
| Justificativa:            | No Estado, cabe a Secretaria de Desenvolvimento Agrário à Coordenação do Programa Nacional de Crédito Fundiário-<br>PNCF, que vem apoiando sua implementação e execução dada a necessidade de promover ações consideradas de<br>grande contribuição para a sedimentação das bases da Agricultura, pela possibilidade de promover o acesso de famílias<br>que sobrevivem em condições desfavoráveis no meio rural, criando alternativas de geração de trabalho e renda.<br>Desenvolve esta Secretaria de Desenvolvimento Agrário-SDA, as ações de apoio a rede de Assistência Técnica e<br>Extensão Rural- ATER e interage com entidades representativas dos agricultores familiares, promovendo a divulgação,<br>capacitação, supervisão e acompanhamento/avaliação junto de bancos- agentes financiadores do PNFC- e no campo no<br>encaminhamento de propostas de financiamento de unidades produtivas e de projetos que visam uma estruturação<br>dessas unidades, possibilitando que os produtores familiares sejam beneficiadas pelas políticas públicas da reforma<br>agrária alternativa. | 0.00 · · · · · · · · · |
| Observação:               |                                                                                                    |                        |
| Detalhamento Físico Mapp: |                                                                                                    |                        |
| Data: 05/07/2012          | 18:00                                                                                                    |                        |
|                           |                                                                                                    |                        |
| Estagio: EM EXEC          | Gravar Estagio                                                                                                    |                        |
|                           | Listagem                                                                                                    |                        |

Figura 6: Detalhe da tela – Estágio de Execução

Este é um dos campos mais importantes, pois é no momento da inclusão de um novo acompanhamento, ou na edição de um acompanhamento negado, que o usuário gravará o estágio de execução **física** em que se encontra o projeto.

Por isso, é fundamental que se compreenda o significado desse termo. Assim, entende-se por **Estágio de Execução** cada uma das etapas (fases) em que se encontra o projeto durante o seu ciclo de vida.

Para facilitar a compreensão, serão descritos abaixo os estágios de execução dos projetos Mapp, segundo a Instrução Normativa 04/2008 (vide anexo):

→ NÃO INICIADO: neste estágio, encontra-se o projeto aprovado que não tenha dado início a nenhuma execução física ou atividade de preparação para execução. Lembra-se que, após a aprovação, o sistema gera automaticamente esse estágio.

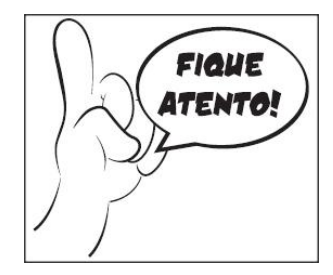

É recomendável que o projeto **não** permaneça por muito tempo nesse estágio, tendo em vista que esta etapa deve perdurar apenas o tempo necessário para se dar início a qualquer atividade preparatória.

→ EM ATIVIDADES PREPARATÓRIAS: neste estágio, o projeto encontra-se em preparação, ou seja, realizando atividades anteriores ao processo de licitação/contratação, tais como: preparação dos termos de referência, elaboração de editais de licitação, elaboração de projetos básicos, preparação de convênio, etc.

→ EM LICITAÇÃO: etapa compreendida entre o cadastramento do processo de licitação na PGE e a sua finalização.

→ LICITADO: o projeto com licitação homologada e ainda não contratado.

→ CONTRATADO/CONVENIADO: o projeto com contratos ou convênios de execução assinados e cuja execução ainda não tenha sido iniciada.

→ EM EXECUÇÃO: caracteriza o projeto cujo objeto encontra-se com a execução física iniciada.

→ **PARALISADO:** o projeto com execução **física** iniciada, mas que está temporariamente interrompida.

→ CANCELADO: o projeto iniciado, mas cancelado em definitivo pelo órgão executor.

→ EXECUÇÃO FÍSICA CONCLUÍDA: o projeto cuja execução física foi concluída integralmente, como por exemplo: obra finalizada, equipamento recebido, evento realizado, etc., porém, neste caso, ainda apresenta pagamentos pendentes.

→ EXECUÇÃO FÍSICO-FINANCEIRA CONCLUÍDA: é assim considerado o projeto com execução física concluída e com a totalidade dos pagamentos efetuados, ou seja, quando todas as atividades do projeto forem executadas, chegando assim ao alcance do objeto do projeto, e todas as parcelas correspondentes forem pagas.

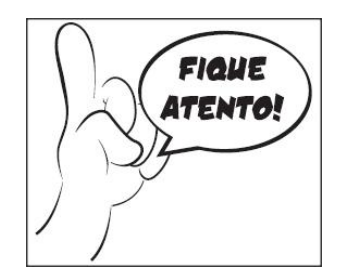

O projeto que se encontra nesse estágio tem a solicitação de parcelas impedida e a possibilidade do saldo dos recursos do projeto que não foram utilizados, serem excluídos. Sendo assim, antes de se gravar esse estágio, deve-se observar se o objeto do projeto foi de fato alcançado.

#### Princípio da Não-Retrocedência do Estágio de Execução

É importante ressaltar que, durante a execução, o estágio não retrocede, ou seja, de EM EXECUÇÃO só pode passar para PARALISADO, ou CANCELADO, ou EXECUÇÃO FÍSICA CONCLUÍDA ou, por último, EXECUÇÃO FÍSICO-FINANCEIRA CONCLUÍDA. Por isso, quando houver a necessidade de uma nova licitação ou assinatura de novo contrato ou convênio, o estágio, mesmo assim, continuará a ser EM EXECUÇÃO.

#### Exemplo:

Em determinado projeto, a etapa de elaboração dos projetos de engenharia já foi concluída e os pagamentos efetuados (etapa com **EXECUÇÃO FÍSICO-FINANCEIRA CONCLUÍDA**); o contrato com a empresa supervisora foi publicado no Diário Oficial do Estado (etapa **CONTRATADA**); e a equipe do projeto está elaborando o edital de licitação para contratação de empresa construtora (etapa **EM ATIVIDADES PREPARATÓRIAS**), como se observa na figura 8.

Neste caso, mesmo que haja etapas em diferentes situações, o estágio **do projeto** permanecerá EM EXECUÇÃO até que todas as entregas parciais do projeto sejam concluídas, fazendo com o que o estágio evolua para EXECUÇÃO FÍSICA CONCLUÍDA e EXECUÇÃO FÍSICO-FINANCEIRA CONCLUÍDA.

Abaixo, são apresentadas as figuras 7 e 8 que retratam, respectivamente, o fluxo simplificado e o paralelismo de etapas em projetos Mapp.

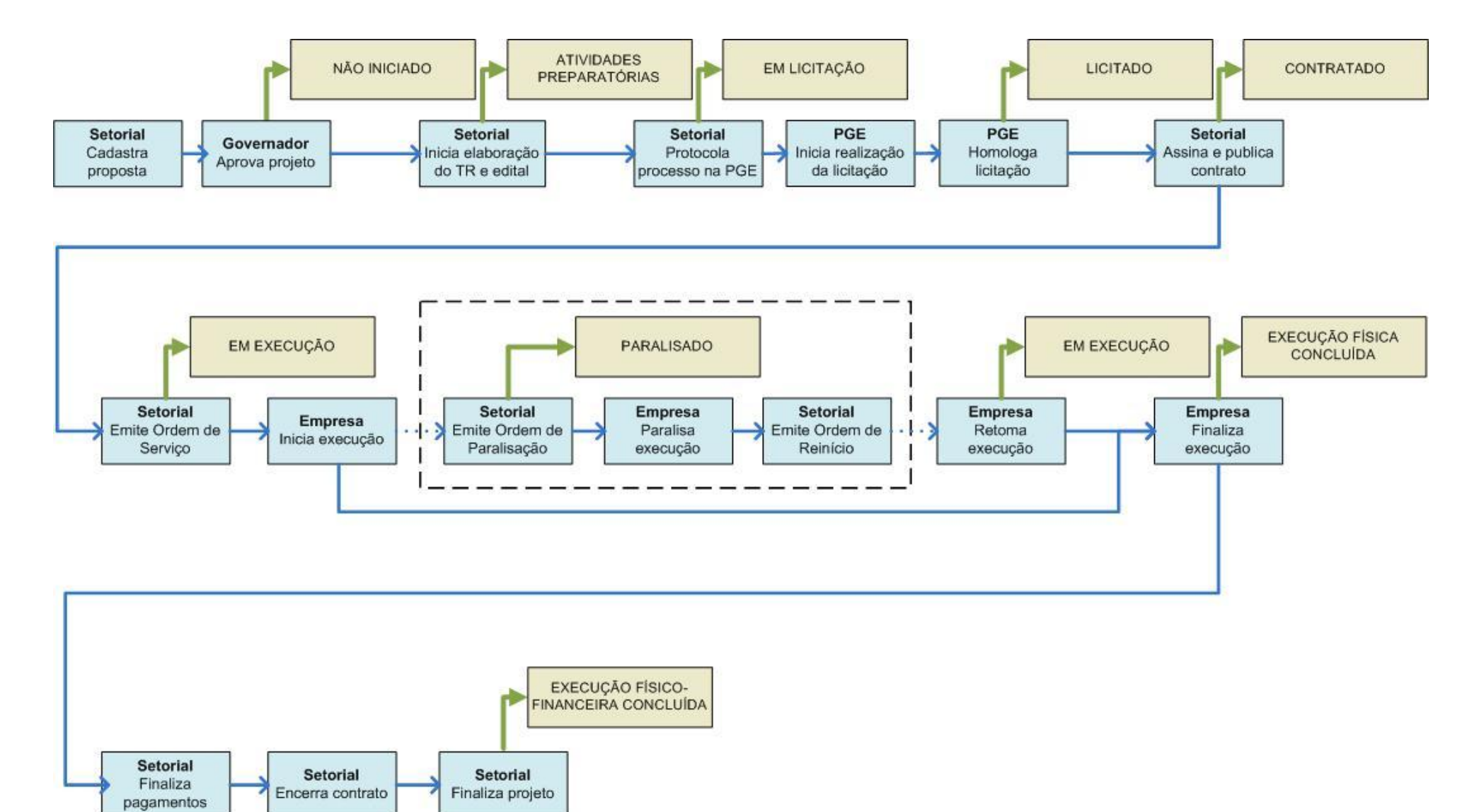

Figura 7: Fluxo simplificado da execução de projetos Mapp

|                        |                                                     |                                    |                                  |                                                  | Estágio de execução   |                            |                  |                              |                                          |
|------------------------|-----------------------------------------------------|------------------------------------|----------------------------------|--------------------------------------------------|-----------------------|----------------------------|------------------|------------------------------|------------------------------------------|
|                        | Atividades F                                        | Preparatórias                      | Em Licitação                     | Licitado                                         | Contratado            | Em ex                      | ecução           | Execução Física<br>Concluída | Execução Físico-<br>financeira concluída |
| Etapa                  |                                                     |                                    |                                  |                                                  | Atividade desenvolvid | a                          |                  |                              |                                          |
|                        | Elaborar TR,<br>Especificações<br>Técnicas e edital | Encaminhar<br>processo licitatório | Realizar processo<br>licitatório | Homologar e<br>adjudicar processo<br>licitatório | Contratar empresa     | Emitir Ordem de<br>Serviço | Executar serviço | Concluir pagamentos          | Encerrar etapa /<br>projeto              |
| Projetos de engenharia |                                                     |                                    |                                  |                                                  |                       |                            |                  |                              |                                          |
| Supervisão             |                                                     |                                    |                                  |                                                  |                       |                            |                  |                              |                                          |
| Obra                   |                                                     |                                    |                                  |                                                  |                       |                            |                  |                              |                                          |
| Aquisições             |                                                     |                                    |                                  |                                                  |                       |                            |                  |                              |                                          |
| Capacitação            |                                                     |                                    |                                  |                                                  |                       |                            |                  |                              |                                          |

Figura 8: Paralelismo de etapas X estágio de execução

# PASSO 3: VERIFICAÇÃO / ATUALIZAÇÃO DAS DATAS DO PROJETO

| DATAS DO PROJETO<br>Datas de Previsão de E<br>Data (<br>Prazo de Execução (<br>Previsão | xecuçã<br>de Apro<br>N° de M<br>de Con | io<br>ovação: 04/01/2<br>Aeses):<br>clusão <mark>31/12/2</mark> | 008                            | Data              | s de Execuçã<br>Revisáve | o Data d<br>is Data de 1 | le Início: 01/0<br>Término: 31/1 | 11/2009 0<br>2/2011 0 |                              | Datas do Go        | Data de           | Alterável apenas pel<br>Governador<br>Conclusão Revisada: | <b>0</b><br>2/2011 |
|-----------------------------------------------------------------------------------------|----------------------------------------|-----------------------------------------------------------------|--------------------------------|-------------------|--------------------------|--------------------------|----------------------------------|-----------------------|------------------------------|--------------------|-------------------|-----------------------------------------------------------|--------------------|
| RODUTOS / MUNICÍPIOS                                                                    |                                        | Produto                                                         | <ul> <li>Inalteráve</li> </ul> | Unid.             | Munie                    | cípio                    | Realizado<br>(2007 -             | Programado<br>2011    | Realizado<br><del>2011</del> | Programado<br>2012 | Realizado<br>2012 | Forma de<br>Acompanhamento                                |                    |
| ubprodutos 178 - EDIFICA                                                                | ÇÃO P                                  | ÚBLICA ADMIN                                                    | IISTRATIVA                     | und               | 0502300 -<br>QUIXERAMOE  | вім                      | 0                                | 1                     | 1                            | 0                  | 0                 | Und                                                       | ø                  |
| ubprodutos 603 - VEÍCULO                                                                | D ADQU                                 | IRIDO                                                           |                                | und               | 0502300 - QUD            | XERAMOBIM                | 0                                | 1                     | 0                            | 0                  | 0                 | Und                                                       | Ø                  |
| Subprodutos 699 - INFRAE                                                                | STRUTU                                 | RA RECUPERAL                                                    | A                              | und               | 0502300 - QUI)           | XERAMOBIM                | 0                                | 1                     | 0                            | 0                  | 0                 | %                                                         | Ş                  |
| SUBPRODUTOS                                                                             |                                        |                                                                 |                                |                   |                          |                          |                                  |                       |                              |                    |                   |                                                           |                    |
| Subproduto                                                                              | Unid.                                  | Realizado<br>(2007 - 2010)                                      | Programado<br>2011             | Realizado<br>2011 | Programado<br>2012       | Realizado<br>2012        | Data de Iníc                     | io Revisada           | Data de Te                   | érmino Revis       | ada Infor         | mações Complementares                                     |                    |
|                                                                                         | 0/                                     | 0                                                               | 100                            | 100               | 0                        | 0                        |                                  |                       |                              |                    |                   |                                                           | 2                  |

Figura 9: Detalhe da tela – Datas do projeto

Neste passo, o responsável pelo projeto terá a oportunidade de visualizar as datas do projeto e, em caso de necessidade, atualizá-las.

Atualmente o sistema apresenta três blocos de datas:

- ightarrow Datas de Previsão de Execução
- → Datas de Execução
- ightarrow Datas do Governo

Essas datas podem ser visualizadas tanto no Detalhamento Físico quanto no Acompanhamento do Projeto Mapp.

#### → Datas de Previsão de Execução (1)

Ao cadastrar a proposta de projeto Mapp (Termo de Abertura do Projeto) no SIAP, na fase de Iniciação do projeto, a equipe da setorial informa o **Prazo de Execução**, em meses, da execução de todas as etapas necessárias à entrega do objeto do projeto.

Após a aprovação do Governador (figura 10), o sistema calcula automaticamente a data da **Previsão de Conclusão**, com base na **Data de Aprovação** e no **Prazo de Execução**, informado na elaboração da proposta.

| ecretaria: 31000000 - SECRETARIA D | A CIÊNCIA, TECNOLOGIA E EDUCAÇÃO SUPERIOR (SECITECE)                                                                                                    | ▼                                           | Ordenar por Código |
|------------------------------------|----------------------------------------------------------------------------------------------------|---------------------------------------------|--------------------|
| Órgão: 31200005 - FUNDAÇÃO CE      | ARENSE DE APOIO AO DESENVOLVIMENTO CIENTÍFICO E TECNOLÓGICO (FUN                                                                                                    | CAP) -                                      | Ordenar por Código |
| rograma: 027 - ATENÇÃO À PESSOA    | IDOSA                                                                                                    | •                                           |                    |
|                                    |                                                                                                    |                                             |                    |
|                                    |                                                                                                    | - STATUS                                    |                    |
| Tipo de Projeto:                   | Mapp Investimento 👻                                                                                                    | Pendente                                    |                    |
|                                    |                                                                                                    | Aprovado                                    |                    |
| Título do Projeto:                 |                                                                                                    | © Proposta                                  |                    |
|                                    |                                                                                                    | .:: O Negado                                |                    |
|                                    |                                                                                                    |                                             |                    |
| Descrição do Projeto:              |                                                                                                    |                                             |                    |
|                                    |                                                                                                    |                                             |                    |
|                                    |                                                                                                    | C Estratégico de Governo                    |                    |
| Observação:                        |                                                                                                    | <ul> <li>Estratégico de Setorial</li> </ul> |                    |
|                                    |                                                                                                    | Complementar                                |                    |
|                                    | * A informação cadastrada nesse campo é apenas um informativo adicional sobre o Projeto M<br>não é considerada Estágio Financeiro e com isso não é refletida no MAPP Acompanhamento. | app.                                        |                    |
| Obacana ños da Causardan           |                                                                                                    | DATAS DO PROJETO                            |                    |
| observações do Governador:         |                                                                                                    | Datas de Previsão de Execução               |                    |
|                                    |                                                                                                    | Data de Aprovação:                          |                    |
| Grupo do Projeto:                  | CONTRATO DE GESTÃO                                                                                                    | (N° de Meses)                               |                    |
|                                    | PAC PCF PROJETOS ELEGÍVEIS - SWAP I                                                                                                    | Previsão de Conclusão:                      |                    |
|                                    | PROJETOS ELEGÍVEIS - SWAP III                                                                                                    | - Datas do Governo                          |                    |
| Grupo do Projeto (Temporário):     | PROJETOS DE CONTINUIDADE                                                                                                    | Data de Conclusão Revisada:                 |                    |
| , = ==                             |                                                                                                    |                                             |                    |

Figura 10: Tela do WebMapp – Planejamento

#### Exemplo:

A equipe da setorial elabora o Termo de Abertura e considera que o **Prazo de Execução** de determinado projeto será de 23 meses. A proposta é cadastrada no dia 03/01/2011, porém só aprovada no dia 15/01/2012. Assim, a **Previsão de Execução** fica para 15/12/2012, ou seja, 15/01/2011 + 23 meses.

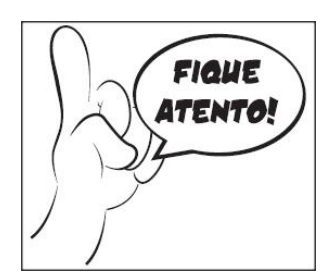

Essa data não pode ser modificada, sendo considerada, portanto, a linha de base do projeto, ou seja, o planejamento original do cronograma do projeto.

#### → Datas de Execução (2)

Após a aprovação do projeto, a equipe da setorial dá início à fase de Programação. Uma das atividades desta fase é o preenchimento no SIAP do Detalhamento Físico (Plano de Gerenciamento do Projeto).

Em outras palavras, a equipe cadastra a programação físico-financeira do projeto, informando produto(s), subproduto(s) e município(s), com os respectivos valores, quantidades e datas de início e de término.

Desta maneria, ao efetuar o cadastramento das datas de início e de término de cada um dos subprodutos, está-se definindo as datas de início e de término da programação **física** do projeto, como mostra o quadro 1.

| PRODUTO     | SUBPRODUTOS                                 | DATA INÍCIO | DATA TÉRMINO |
|-------------|---------------------------------------------|-------------|--------------|
|             | Estudos e projetos elaborados               | 02/02/2011  | 15⁄03⁄2011   |
|             | Terreno desapropriado                       | 18/02/2011  | 05/04/2011   |
| Cantua da   | Taxa de licenciamento ambiental paga        | 07/04/2011  | 10/05/2011   |
| treinamento | Supervisão realizada                        | 15/06/2011  | 14/10/2012   |
| implantado  | Obras civis realizadas                      | 01/08/2011  | 30/09/2012   |
|             | Equipamento e material permanente adquirido | 20/09/2012  | 10/11/2012   |
|             | Capacitação realizada                       | 11/10/2012  | 10/12/2012   |

Quadro 1: Exemplo de datas programadas de um projeto

Assim, o sistema gera automaticamente as **Datas de Execução** do projeto ao identificar a primeira data de início e a última data de término do conjunto de subprodutos, como se pode visualizar na figura 11.

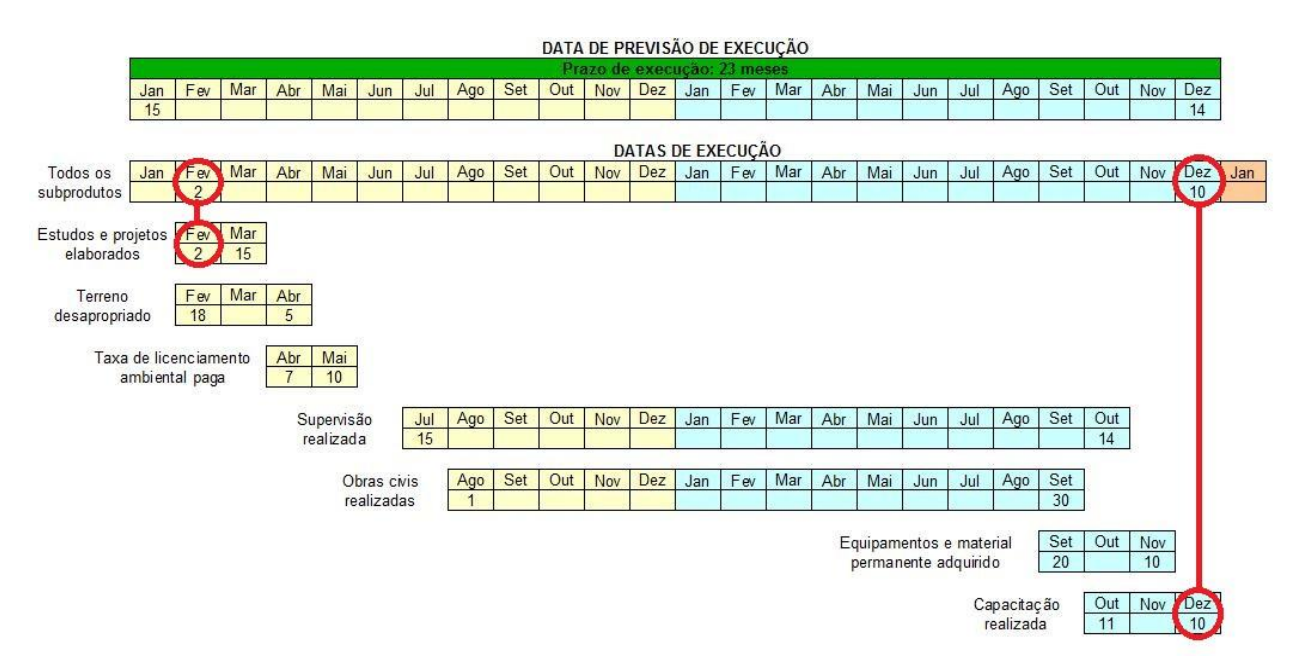

Figura 11: Exemplo de datas programadas do projeto

Para o exemplo criado, o projeto de **implantação de um centro de treinamento**, as **Datas de Execução** são: a data de início do subproduto **Estudos e projetos elaborados** (02/02/2011) e a data de término do subproduto **Capacitação realizada** (10/12/2012). Desta maneira, essas datas passam a compor as datas de execução do projeto.

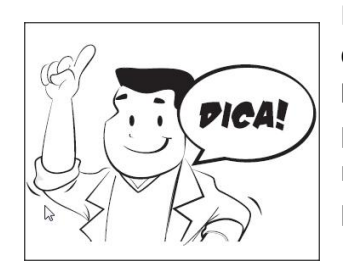

Percebe-se que a data de término da execução **física** do projeto cadastrada no subproduto (10/12/2012) está diferente da **Previsão de Execução** (15/12/2012), que foi calculada na aprovação do projeto, o que pode ser interpretado como uma pequena "folga" no cronograma para realizar as últimas atividades do projeto, como pagamento das últimas parcelas, encerramento de contratos, dentre outras.

À medida que as atividades previstas no projeto são desenvolvidas, a equipe do projeto acompanha a execução e, em caso de necessidade, atualiza as datas programadas. Em outras palavras, qualquer tipo de atraso (ou antecipação) no início ou conclusão de um subproduto (etapa ou tipo de produto) deve ser registrado no sistema, para que o gestor tenha uma visão mais aproximada da realidade das datas de início e de término de cada etapa e do projeto em sua totalidade.

Desta forma, as datas programadas nos subprodutos, registradas no **Detalhamento Físico**, são revisadas no **Acompanhamento de Projeto Mapp** e o sistema altera automaticamente as **Datas de Execução**.

No exemplo apresentado: houve um atraso na regularização do terreno, o que fez com que a data de término da desapropriação fosse alterada de 05/04/2011 para 02/05/2011. Assim, todas as outras entregas relacionadas tiveram seus cronogramas alterados, e, consequentemente, a data de término do projeto passou de 10/12/2012 para 07/01/2013. Neste caso, as datas de início e de término desses subprodutos devem ser revisadas no **Acompanhamento de Projeto Mapp** (figura 12).

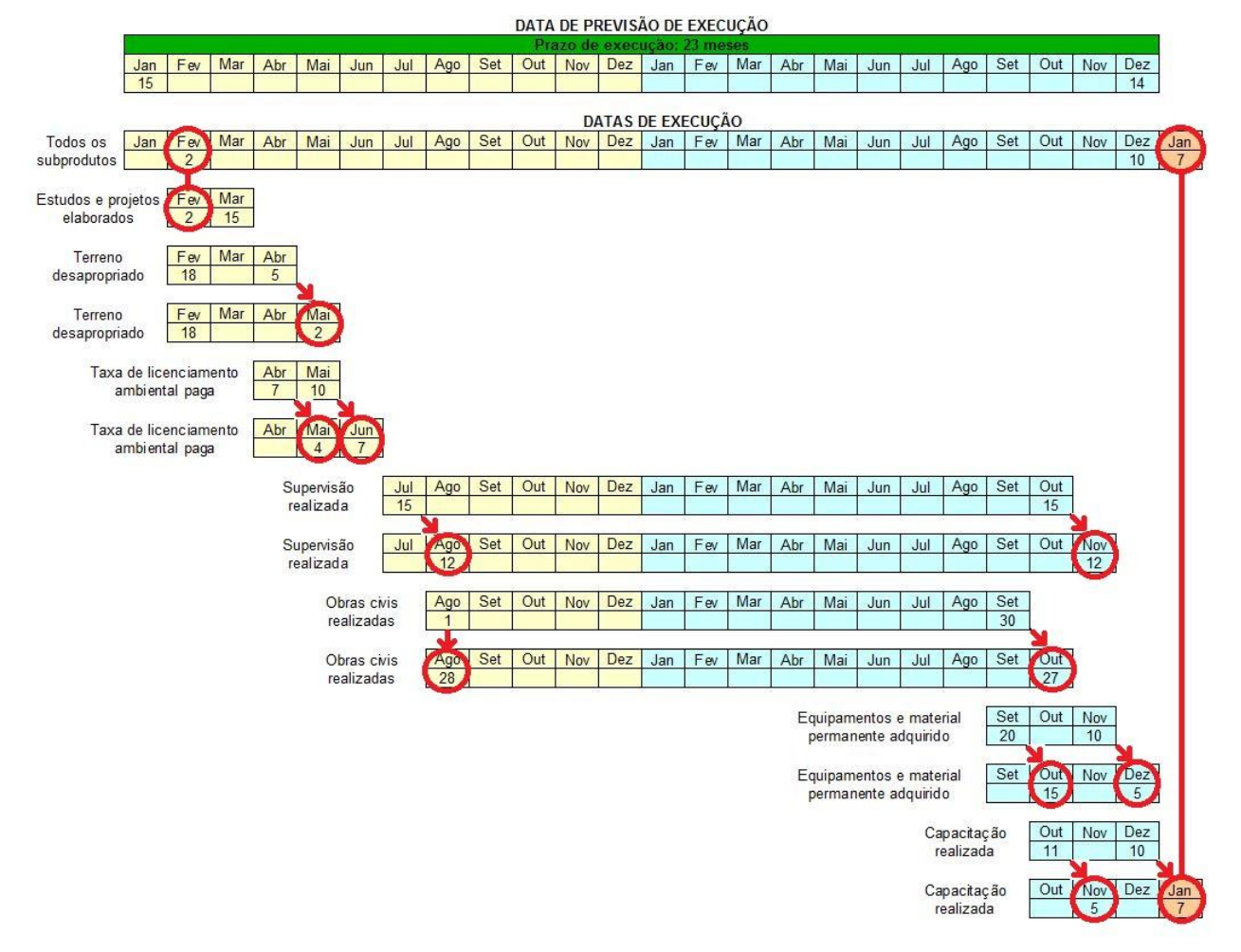

Figura 12: Exemplo de revisão de datas do projeto

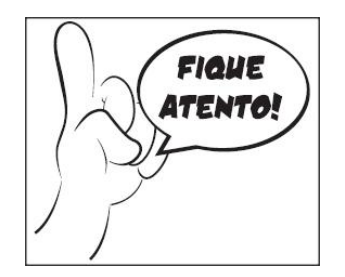

**Todas** essas datas não devem incidir em dias feriados (01/01, 01/05, etc.). Quando houver necessidade de modificação nas datas do projeto, tal procedimento deve ocorrer sempre no **Acompanhamento de Projeto Mapp.** Deve-se evitar de atualizar os subprodutos no **Detalhamento Físico** do projeto Mapp.

#### → Datas do Governo (3)

Esta representa uma **nova** data acordada diretamente entre o Secretário da pasta e o Governador, e corresponde à data acordada para finalização do projeto. Tal data somente é alterada pelo próprio Governador.

## PASSO 4: VISUALIZAÇÃO DOS VALORES PROGRAMADOS E EXECUTADOS

| Fonte                                                           |                                                                                                    |                                                                                                    |          |                            | Limite                                                                                                  | 201                                                                                 | 1                                                            | 2012                                | 2                                  | 2013                                         | 2014                                                              | Tota<br>(2011 - 1 | al<br>2014)      |
|-----------------------------------------------------------------|----------------------------------------------------------------------------------------------------|----------------------------------------------------------------------------------------------------|----------|----------------------------|----------------------------------------------------------------------------------------------------|-------------------------------------------------------------------------------------|--------------------------------------------------------------|-------------------------------------|------------------------------------|----------------------------------------------|-------------------------------------------------------------------|-------------------|------------------|
| (00)-(01) Tesour                                                | ro                                                                                                    |                                                                                                    |          |                            | 0                                                                                                    | ,00 4                                                                               | 24.105,13                                                    | 175.89                              | 4,87                               | 0,00                                         | 0,00                                                              | 6                 | 00.000,00        |
|                                                                 |                                                                                                    |                                                                                                    |          | TOTAL G                    | ERAL 0                                                                                                  | ,00 42                                                                              | 4.105,13                                                     | 175.89                              | 4,87                               | 0,00                                         | 0,00                                                              | 60                | 00.000,00        |
|                                                                 | UÇÃO DO MAPP                                                                                                    |                                                                                                    |          |                            |                                                                                                    |                                                                                     |                                                              |                                     |                                    |                                              |                                                                   |                   |                  |
| Fonte                                                           | Em                                                                                                    | penhado 2007                                                                                       | Empenhad | o 2008                     | Empenhado 200                                                                                           | 09 Em                                                                               | penhado 20                                                   | 010                                 | Empenhado 2                        | 2011                                         | Empenhado 2012                                                    | т                 | otal             |
| (00)-(01) Tesourc                                               | 0                                                                                                    | 0,00                                                                                               |          | 0,0                        | 00 47.                                                                                                  | 189,18                                                                              |                                                              | 0,00                                | 4                                  | 24.105,13                                    | 0                                                                 | ,00 4             | 471.294,31       |
| TOTAL GE                                                        | RAL                                                                                                    | 0,00                                                                                               |          | 0,0                        | 00 47.                                                                                                  | 189,18                                                                              |                                                              | 0,00                                | 42                                 | 4.105,13                                     | 0                                                                 | ,00 47            | 71.294,31        |
| Prazo de                                                        | e Execução (N° d<br>Previsão de C                                                                                                    | le Meses):<br>Conclusão: 31/12/201                                                                 | 0 😡      |                            | Data c                                                                                                  | de Término: 31                                                                      | /01/2009                                                     | 0                                   |                                    | Data de                                      | e Conclusão Revisa                                                | da:               | 2011             |
| Prazo de                                                        | e Execução (N° d<br>Previsão de C<br>IUNICÍPIOS                                                                                                    | de Meses):<br>Conclusão: 31/12/201                                                                 | 0 😡      |                            | Data c                                                                                                  | de Término: 31                                                                      | /01/2009                                                     | 9                                   |                                    | Data de                                      | e Conclusão Revisa                                                | da:               | 2011             |
| Prazo de                                                        | e Execução (N° d<br>Previsão de C<br>IUNICÍPIOS                                                                                                    | le Meses):<br>Conclusão: 31/12/201<br>Produto                                                      | 0 😟      | Unid.                      | Data c<br>Data c<br>Município                                                                           | Realizado<br>(2007 -                                                                | /01/2009<br>/12/2011<br>Programa<br>2011                     | b<br>b<br>do Realizado<br>2011      | Programado<br>2012                 | Data do<br>Realizado<br>2012                 | e Conclusão Revisa<br>Forma de<br>Acompanhamer                    | da: 9             | 2011             |
| PRODUTOS / M<br>Subprodutos                                     | <ul> <li>Execução (N° d</li> <li>Previsão de C</li> <li>IUNICÍPIOS</li> <li>178 - EDIFICAÇÃO</li> <li>REFORMADA</li> </ul>                                                                              | ie Meses):<br>Conclusão: 31/12/201<br>Produto<br>PÚBLICA ADMINISTRA                                |          | Unid.<br>und               | Data o<br>Data o<br>Município<br>0502300 -<br>QUIXERAMOBIM                                              | Realizado<br>(2007 -<br>2010)<br>0                                                  | /01/2009<br>/12/2011<br>Programa<br>2011<br>1                | do Realizado<br>2011<br>1           | Programado<br><del>2012</del><br>0 | Data di<br>Realizado<br>2012<br>0            | e Conclusão Revisa<br>Forma de<br>Acompanhamen<br>Und             | da: 🚱             | ×                |
| PRODUTOS / M<br>Subprodutos (                                   | e Execução (Nº d<br>Previsão de C<br>IUNICÍPIOS<br>178 - EDIFICAÇÃO<br>REFORMADA<br>603 - VEÍCULO ADO                                                                                                   | ie Meses):<br>conclusão: <u>31/12/201</u><br>Produto<br>PÚBLICA ADMINISTRA<br>QUIRIDO              | 0 🕑      | Unid.<br>und<br>und        | Data o<br>Data o<br>Município<br>0502300 -<br>QUIXERAMOBIM<br>0502300 -<br>QUIXERAMOBIM                 | Realizado<br>(2007 -<br>2010)<br>0                                                  | 12/2009<br>12/2011<br>Programa<br>2011<br>1<br>1             | do Realizado<br>2011<br>1<br>0      | Programado<br>2012<br>0<br>0       | Data de<br>Realizado<br>2012<br>0<br>0       | e Conclusão Revisa<br>Forma de<br>Acompanhamen<br>Und             | da: 9             | ×                |
| PRODUTOS / M<br>Subprodutos (<br>Subprodutos (<br>Subprodutos ( | ■ Execução (N° d<br>Previsão de C<br>IUNICÍPIOS           10NICÍPIOS           178 - EDIFICAÇÃO           REFORMADA           603 - VEÍCULO ADI           699 - INFRAESTRU                              | ie Meses):<br>Conclusão: 31/12/201<br>Produto<br>PÚBLICA ADMINISTRA<br>QUIRIDO<br>ITURA RECUPERADA | 0 🕑      | Unid.<br>und<br>und<br>und | Data o<br>Data o<br>0502300 -<br>QUIXERAMOBIM<br>0502300 -<br>QUIXERAMOBIM<br>0502300 -<br>QUIXERAMOBIM | Realizado<br>(2007 -<br>2010)           0           0           0                   | /01/2009<br>/12/2011<br>Programa<br>2011<br>1<br>1<br>1<br>1 | do Realizado<br>2011<br>1<br>0<br>0 | Programado<br>2012<br>0<br>0<br>0  | Data de<br>Realizado<br>2012<br>0<br>0<br>0  | e Conclusão Revisa<br>Forma de<br>Acompanhamen<br>Und<br>Und<br>% | da: 😥             | ×<br>×           |
| PRODUTOS / M<br>Subprodutos (<br>Subprodutos (<br>Subprodutos ( | <ul> <li>Execução (N° d</li> <li>Previsão de C</li> <li>IUNICÍPIOS</li> <li>178 - EDIFICAÇÃO</li> <li>REFORMADA</li> <li>603 - VEÍCULO ADI</li> <li>699 - INFRAESTRU</li> <li>JÇÃO FINANCEIR</li> </ul> | ie Meses):<br>Conclusão: 31/12/201<br>Produto<br>PÚBLICA ADMINISTRA<br>QUIRIDO<br>ITURA RECUPERADA | TIVA     | Unid.<br>und<br>und<br>und | Data o<br>Data o<br>Oso2300 -<br>QUIXERAMOBIM<br>0502300 -<br>QUIXERAMOBIM<br>0502300 -<br>QUIXERAMOBIM | Realizado<br>(2007 -<br>2010)         0           0         0           0         0 | Programa<br>2011<br>1<br>1<br>1                              | do Realizado<br>2011<br>1<br>0<br>0 | Programado<br>2012<br>0<br>0       | Data di<br>PRealizado<br>2012<br>0<br>0<br>0 | e Conclusão Revisa<br>Forma de<br>Acompanhamen<br>Und<br>Und<br>% | ito               | 8<br>8<br>8<br>8 |

Figura 13: Detalhe da tela – Valores do projeto

Neste passo, o responsável pelo projeto/usuário visualizará os valores programados e executados do projeto. Tal visualização se divide em três quadros:

- $\rightarrow$  Ver Financiadores
- → Ver execução do Mapp
- ightarrow Ver Execução Financeira do Ano

#### → Ver Financiadores (1)

Este quadro apresenta os valores anuais **Programados** no projeto, por fonte de recursos, e o valor do limite financeiro para o ano corrente, concedido pelo Comitê de Gestão por Resultados e Gestão Fiscal - Cogerf, no caso de projetos financiados com recursos do Tesouro Estadual e fontes controladas.

Esses valores **Programados** são os informados no momento do cadastro da proposta de projeto Mapp e somente podem ser alterados pelo Chefe do Poder Executivo.

#### → Ver Execução do Mapp (2)

Este quadro mostra a execução financeira do projeto por fonte de recursos, de 2007 a 2012, representada pelos valores empenhados anualmente, informados pelo sistema de contabilidade

do Estado (atual S2GPR).

#### → Ver Execução Financeira do Ano (3)

Neste quadro, além do limite financeiro deliberado pelo Cogerf para o ano corrente, são fornecidas informações mais detalhadas acerca da execução **Financeira** do projeto no ano corrente, ou seja: valores programados, solicitados, fixados, empenhados e pagos. Com isso, pode-se conhecer todo o fluxo financeiro da execução.

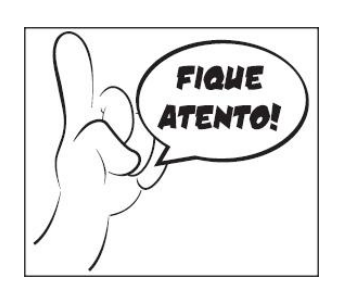

Deve-se ter atenção à execução **Financeira** do projeto, pois ela tem, na maioria dos casos, relação direta, tanto com as datas do projeto, como no estágio de execução do mesmo.

**Exemplo**: determinado projeto tem valores programados apenas para o ano de 2011, então as **Datas de Execução** devem refletir este dado. Por outro lado, pode ocorrer a continuidade da execução **física** do projeto no ano de 2012, proporcionada pela efetuação do empenho dos recursos, caracterizando-se, assim, **Restos a Pagar** (mais adiante este assunto será novamente abordado).

Por outro lado, em um projeto, cujos valores foram totalmente empenhados e pagos, significando, portanto, que todas as atividades foram finalizadas e todos os pagamentos foram efetuados, o estágio de execução será **EXECUÇÃO FÍSICO-FINANCEIRA CONCLUÍDA**. No caso da não conclusão financeira do projeto, esse estágio poderá ser **EM EXECUÇÃO** (quando ainda não se atingiu o objeto do projeto e há necessidade de efetuação de pagamentos) ou **EXECUÇÃO FÍSICA CONCLUÍDA** (quando o objeto do projeto foi atingido, mas ainda há necessidade de pagamentos).

# PASSO 5: VERIFICAÇÃO DE INFORMAÇÕES ADICIONAIS

| PRODUTOS / MUNICÍPIO    | )S                                                                                  |                              |                                                                           |                                                             |                      |                       |                        |                      |                                               |
|-------------------------|-------------------------------------------------------------------------------------|------------------------------|---------------------------------------------------------------------------|-------------------------------------------------------------|----------------------|-----------------------|------------------------|----------------------|-----------------------------------------------|
|                         | Produto                                                                             | Unid.                        | Município                                                                 | Realizado<br>(2007 - 2010)                                  | Programado<br>2011   | Realizado<br>2011     | Programado<br>2012     | Realizado<br>2012    | Forma de Acompanhamento                       |
| Subprodutos             | 730 - HOSPITAL EQUIPADO                                                             | und                          | 0100200 - FORTALEZA                                                       | 0                                                           |                      | 0                     | 0                      | 0                    | 96                                            |
| 🛨 VER EXECUÇÃO FIN      | ANCEIRA DO ANO                                                                      |                              |                                                                           |                                                             |                      |                       |                        |                      |                                               |
| 🛨 ver ações do mar      | P                                                                                   |                              |                                                                           |                                                             |                      |                       |                        |                      |                                               |
| ± contratos             |                                                                                     |                              |                                                                           |                                                             |                      |                       |                        |                      |                                               |
| Acompanhamento Fis      | projeto mapp referente equipamento<br>03(três) cadeira de rodas higiênicas<br>sico: | s médicos ho<br>para adulto, | spitalares adquiridos ; processo n'<br>será adquirida 04(quatro) carro mo | 2 10527184-5 enviado ofício<br>ovel para eletrocardiografo. | n° 568/20100 para Co | ger solicitando libra | ção/limite de recurso, | para aquisição de: 1 | 0(dez) cadeira de rodas dobrável para adulto, |
| No. Pessoas Ocupa       | das: * Info                                                                         | rmar o núm                   | ero de pessoas ocupadas no p                                              | oresente mês.                                               |                      |                       |                        |                      |                                               |
| FAI                     | ROL: O DESEMPENHO FAVORÁVEL                                                         |                              |                                                                           | PROJETO COM PROB                                            | LEMAS                |                       | DES                    | EMPENHO INSATISFA    | TÓRIO                                         |
|                         |                                                                                     |                              |                                                                           |                                                             |                      |                       |                        |                      | Gravar Acompanhamento                         |
| + VER ACOMPANHA         | MENTOS ANTERIORES                                                                   |                              |                                                                           |                                                             |                      |                       |                        |                      |                                               |
| PROTOCOLO LICITATO      | ÓRIO (SPU)                                                                          |                              |                                                                           |                                                             |                      |                       |                        |                      |                                               |
| Número SPU<br>085378178 |                                                                                     |                              |                                                                           |                                                             |                      |                       |                        |                      |                                               |
| 085379093               |                                                                                     |                              |                                                                           |                                                             |                      |                       |                        |                      |                                               |
|                         |                                                                                     |                              |                                                                           |                                                             |                      |                       |                        |                      |                                               |
|                         |                                                                                     |                              |                                                                           |                                                             |                      |                       |                        |                      | Incluir SPU                                   |
|                         |                                                                                     |                              |                                                                           |                                                             |                      |                       |                        | Conduir              | Acompanhamento Gravar Excluir Listagem        |

Figura 14: Detalhe da tela – Informações adicionais

Neste passo, o responsável pelo projeto/usuário pode visualizar informações que o ajudarão, além das já apresentadas em outros campos, a compreender melhor o andamento da execução do projeto que está sendo acompanhado.

Tal visualização se divide em quatro quadros:

- → Ver Ações do Mapp
- $\rightarrow$  Contratos
- $\rightarrow$  Ver acompanhamentos anteriores
- → Protocolo Licitatório (SPU)

#### → Ver Ações do Mapp (1)

Ao clicar em **VER AÇÕES DO MAPP**, o responsável pelo projeto/usuário visualiza a ação orçamentária a qual o respectivo projeto está vinculado, bem como os valores programados, discriminados por grupo de fonte (Tesouro e Outras Fontes), como demonstrado na figura 15. Salienta-se que a visualização das ações está atrelada à criação/vinculação do Projeto Finalístico (PF).

| VER AÇÕES DO MAPI | 3                                                                                                 |               |                     |
|-------------------|---------------------------------------------------------------------------------------------------|---------------|---------------------|
| Código            | Descrição                                                                                         | Valor Tesouro | Valor Outras Fontes |
| 19173             | Implantação e reforma de Unidades Operacionais (Escritórios e centros de treinamento) da Ematerce | 0,00          | 0,00                |
|                   | TOTAL GERAL                                                                                       | 0,00          | 0,00                |

Figura 15: Detalhe da tela – Ações do Mapp

#### → Contratos (2)

De modo semelhante, o sistema disponibiliza a visualização dos contratos cadastrados no Sistema de Acompanhamento de Contratos e Convênios (SACC), os quais foram vinculados aos PF do referido projeto, como verificado na figura 16.

|          | ATOS                 |                                                                                                |                                     |                     |                    |        |                |                 |
|----------|----------------------|------------------------------------------------------------------------------------------------|-------------------------------------|---------------------|--------------------|--------|----------------|-----------------|
|          | N° Contrato /<br>SPU | Objeto do Contrato                                                                             | Fornecedor                          | Valor<br>programado | Valor<br>empenhado | %      | Data<br>início | Data<br>término |
| Detalhes | 238556               | AQUISIÇÕES DE MATERIAL PERMANENTE (ARMÁRIOS, CARTEIRAS, BIRÔS, MESAS,<br>CADEIRAS E CONJUNTOS) | PROGRAMA COM E SERVICOS<br>LTDA EPP | 47.189,18           | 47.189,18          | 100,00 | 05/02/2009     | 31/12/2009      |
| Detalhes | 574495               | AQUISIÇÃO DE CAMAS E COLCHÕES                                                                  | EMPRESA SENA & CARVALHO<br>LTDA     | 10.979,04           | 10.979,04          | 100,00 | 06/04/2010     | 05/04/2011      |
| Detalhes | 689118               | REFORMA DO CENTRO DE TREINAMENTO DA FAZENDA NORMAL                                             | FORTE CONSTRUCOES LTDA              | 276.040,57          | 276.040,57         | 100,00 | 22/03/2011     | 19/07/2011      |
| Detalhes | 774235               | AQUISIÇÃO DE UM TRATOR COM IMPLEMENTOS AGRÍCOLAS.                                              | EMPRESA SCHOENHERR & CIA<br>LTDA    | 95.000,00           | 0,00               | 0,00   | 02/12/2011     | 01/12/2012      |
| Detalhes | 775095               | AQUISIÇÃO DE IMPLEMENTOS AGRÍCOLAS.                                                            | VITANET - COMERCIAL LTDA            | 40.092,00           | 40.092,00          | 100,00 | 12/12/2011     | 11/12/2012      |
|          |                      | Total Geral                                                                                    |                                     | 469.300,79          | 374.300,79         |        |                |                 |

Figura 16: Detalhe da tela – Contratos

Nesta consulta, o responsável pelo projeto/usuário verifica quais os contratos vinculados, com respectivos objetos, fornecedores, valores programados e empenhados, percentuais de execução financeira e datas de início e término.

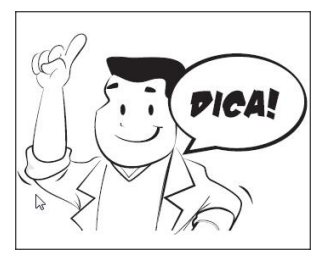

Para obter mais informações acerca dos contratos, basta clicar em **Detalhes**. Assim, o usuário será direcionado ao Portal da Transparência.

#### → Ver acompanhamentos anteriores (3)

No momento de registrar o acompanhamento do projeto, o responsável pelo projeto/usuário tem a oportunidade de ver o que já foi escrito em acompanhamentos anteriores. Isto pode facilitar o entendimento da progressão na execução do projeto em questão.

Além de verificar o que foi escrito, o responsável pelo projeto/usuário obtém a informação do último estágio registrado, bem como da data da inserção e do usuário que efetuou o último acompanhamento, como observado na figura 17.

| VER ACOMPANHAMENTOS ANTERIORES |                        |                                                                                                    |         |  |  |  |  |
|--------------------------------|------------------------|----------------------------------------------------------------------------------------------------|---------|--|--|--|--|
| Estágio de<br>Execução         | Data<br>Estágio        | Observação                                                                                                    | Usuário |  |  |  |  |
| EM<br>EXECUÇÃO                 | 30/04/2012<br>00:00:00 | Construção de 6.543 U.H, distribuidos em 13 esidenciais. 1.Res Leonel Brizola, 576 U.H. Obra concluida e inaugurada em fer/11, familias morando, porém falta interligação da<br>sub-adutora c/adutora c/adutora da CAGECE: 2. Res.Juraci Magalhães 336 U.H. Obra (11, familias morando). 3. Res. Miguel Arraes 1.212 U.H. 70,66%<br>executado. 102 pessoas trabalhando 4. Res. Raquel de Queiroz 324 U.H. 91,42% executado. 75 trabalhando 5. Res. Biguel Arraes 1.212 U.H. 70,66%<br>executado. 102 pessoas trabalhando 4. Res. Lupe de Paula 69 U.H. 62,08% executado. 40 trabalhando 7. Res. Bianchard Grião: 108 U.H. Obra Concluida em<br>fevereiro/2011, familias morando. 6. Res. Lupe de Paula 69 U.H. 62,08% executado. 40 trabalhando 7. Res. Eleazar de Carvalho C96 U.H. 5% executado. Avará da<br>Prefetivar de Fortaleza 8. Res. Santo Sátiro 128 U.H. projeto em análise na CAIXA, já licitado. Aguardando Aprovação da SEMAN do Maracanaui. 8.1 Drenagem do<br>Residencial, 68,58% executado 18 trabalhando 9. Res. Audemir Martins 608 U.H. 5% executado, em ritmo lento, mas aprovado na PMF. Projeto em análise na CAIXA, 18<br>trabalhando 10. Res. Jusé Álencar 270 U.H. licitação realizada em fev/12 com conclusão para 15/05/2012 12. Res. Jes. Paiguear: 512 U.H. projeto em análise na CAIXA. Problemas com terreno (técnico e documental) Licitação na Paida em fev/12 com conclusão para 15/05/2012 12. Residenciai 101da Arns(Granja II): 282 U.H. Licitação: Raquel de Queiroz e Miguel Arraes. Negocias 2131 Indevida em<br>análise na CAIXA. Problemas com terreno (técnico e documental) Licitação e Trabalho Técnico: Concluida licitação para os Residenciais Blanchard Grião, Leonel Brizola,<br>Juraci Magalhães e Lupe de Paula. Empresa vencedora: CONTASP Em processo de Licitação: Raquel de Queiroz e Miguel Arraes. Negocias 2131 indevizações de<br>benfeitorias, sendio: 477 no trecho II, 766 no trecho II, 429 no Trecho III B. A negociar 2342 indenizações de benfeitorias, sendo: 2131 indevisoj e RS 28.225.000,00 milhões para o trecho III, 4129 no<br>trecho III A, 352 no Trecho III B. A se |         |  |  |  |  |
| EM<br>EXECUÇÃO                 | 28/03/2012<br>00:00:00 | Construção de 6.543 U.H, distribuidos em 13 residenciais. 1.Res Leonel Brizola, 576 U.H. Obra concluida e inaugurada em fer/11, famílias morando, porém falta interligação da<br>sub-adutora c/adutora da CAGECE: 2. Res.Juraci Magalhães 336 U.H. Obra concluida em outubro/11, famílias morando, porém falta interligação da<br>sub-adutora c/adutora da CAGECE: 2. Res.Juraci Magalhães 336 U.H. 79,27% executado. 75 trabalhando 5. Res. Bunchard Girão: 108 U.H. Obra Concluida em<br>fevereiro/2011, famílias morando. 6. Res.Lupe de Paula 69 U.H. 35% executado. 14 trabalhando 7. Res. Bunchard Girão: 108 U.H. Obra Concluida em<br>fevereiro/2011, famílias morando. 6. Res.Lupe de Paula 69 U.H. 35% executado. 40 trabalhando 7. Res. Alumotado 9. Res. Audemir Matrins-608 U.H. 5% executado. 60 trabalhando 8. Res.<br>Santo Sátiro: 128 U.H. projeto em análise na CAIXA, já licitada 8. 1 Drenagem do Residencial, 36,23% executado 16 trabalhando 9. Res Audemir Matrins-608 U.H. 5%<br>executado, em ritmo lento, mas aprovado na PMF.18 trabalhando 10. Res.José Alencar.870 U.H. licitação marcada para fev/12 11. Res.Itamar Franco: 882 U.H. licitação<br>marcada para fev/12 12. Residencia]. Zida Arms(Granja II): 282 U.H. licitação para cos Residenciais Blanchard Girão, Leonel Bizzola, Javia Magalhães e Lupe de Paula.<br>Empresa vencedora: CONTASP. Em processo de Licitação: Raquel de Queiroz e Miguel Arraes. Negociadas 1740 indenizações de benfeitorias, sendo: 477 no techo I, 679 no<br>trecho II, 360 no Trecho III B. A negociar 2342 indenizações de benfeitorias, sendo: 479 no trecho III. 8, 560 no Trecho III. 640 no Trecho III - MD (1.392 inviveis) e R\$ 7,80 milhões para o Trecho III-A, ME (390 inviveis).                                                                                                    |         |  |  |  |  |

Figura 17: Detalhe da tela – Acompanhamentos anteriores

#### → Protocolo Licitatório (4)

Este campo proporciona a consulta dos números de processos inseridos no Sistema de Protocolo Único, atual Viproc, quando o órgão está executando algum procedimento licitatório, conforme mostra a figura 18.

| PROTOCOLO LICITATÓRIO (SPU) |                                                                                                    |
|-----------------------------|----------------------------------------------------------------------------------------------------|
| Número SPU                  |                                                                                                    |
| 084337729                   | e contractor a contractor a c |
| 074943197                   |                                                                                                    |
| 084961023                   |                                                                                                    |
|                             |                                                                                                    |
|                             |                                                                                                    |

Figura 18: Detalhe da tela – Protocolo Licitatório

Para fornecer o número do protocolo licitatório, o usuário deve clicar em **Incluir SPU**, digitar o **Número SPU** e clicar em **Gravar**, como se pode ver na figura 19.

| PROTOCOLO LICITATÓRIO (SPU) |        |          |
|-----------------------------|--------|----------|
|                             |        |          |
| Número SPU:                 | Gravar | Cancelar |

Figura 19: Detalhe da tela – Inclusão de número SPU

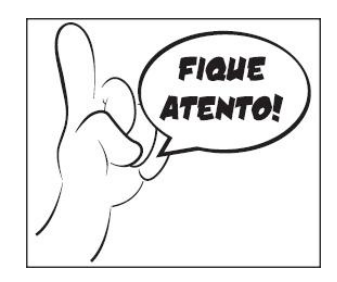

Toda vez que o projeto passar por um processo licitatório, o número de SPU deverá ser cadastrado nesse campo.

#### Validação Seplag

Quando se tratar de um projeto já analisado pela equipe de analistas da Seplag, o sistema apresenta, no final da página, o campo **Validação Seplag**.

Desta forma, o responsável pelo projeto/usuário pode saber se o último acompanhamento foi validado, qual o nome do analista da Seplag que apreciou o acompanhamento e quais foram suas observações (justificativa), conforme demonstrado na figura 20.

| Validado      | ? Não                                                                                                    |
|---------------|----------------------------------------------------------------------------------------------------|
| Usuário       | : ANALISTA SEPLAG                                                                                                    |
| Justificativa | Segundo o texto do Detalhamento Físico do Mapp, o projeto se destina à "Realização de Capacitação de Desenvolvimento Territorial e Agricultura Familiar, durante o FRUTAL 2012", sendo assim, o que será ofertado : no projeto será a capacitação ou o evento? Além disso, deve-se zerar o número de pessoas ocupadas, pois o projeto ainda não iniciou sua execução física. Modifique o estágio do projeto, pois se o convênio ainda não foi publicado, não se pode dizer que o projeto está no estágio CONVENIADO. |

Figura 20: Detalhe da tela – Análise Seplag

## PASSO 6: PREENCHIMENTO DO QUADRO DE PRODUTOS / MUNICÍPIOS

|                       | Produ                       | uto l                        | Jnid.    | Municíp                | Real<br>io (20<br>20 | izado<br>07 -<br>10) | Program<br>2011 | ado R   | ealizado<br>2011 | Programado<br>2012                | Realizado<br>2012           | Forma de<br>Acompanhamento    |   |
|-----------------------|-----------------------------|------------------------------|----------|------------------------|----------------------|----------------------|-----------------|---------|------------------|-----------------------------------|-----------------------------|-------------------------------|---|
| Subprodutos           | 165 - DELE<br>REFORMA       | GACIA                        | und      | 0105100 -<br>CAUCAIA   |                      | 1                    | 0               |         | 0                | 1                                 | 0                           | %                             | Ø |
| Subprodutos           | 165 - DELE<br>REFORMA       | gacia<br>Da                  | und      | 0116400 -<br>EUZÉBIO   | 1.                   | 1                    | 0               |         | 0                | 1                                 | 0                           | %                             | Ø |
| Subprodutos           | 165 - DELE<br>REFORMAI      | gacia<br>Da                  | und      | 0100200 -<br>FORTALEZA | 1                    | 12                   | 1               |         | 100              | 1                                 | 0                           | %                             | Ø |
| Subprodutos           | 165 -<br>DELEGAC<br>REFORM/ |                              | und      | 0114200 -<br>MARACAN   | AÚ                   | 0                    | 0               |         | 0                | 1                                 | 0                           | %                             | ø |
| SUBPROE               | DUTOS                       | Realizad<br>(2007 -<br>2010) | lo<br>Pr | ogramado<br>2011       | Realizado<br>2011    | Prog<br>2            | ramado F<br>012 | Realiza | ado Da<br>Rev    | ita de D<br>lício Tr<br>visada Re | ata de<br>érmino<br>evisada | Informações<br>Complementares |   |
| 1175 - OBRAS<br>CIVIS | %                           | 0                            |          | 0                      | 0                    |                      | 100             | 0       |                  | 30                                | /03/2012                    |                               | Ø |

Figura 21: Detalhe da tela – Quadro de Produtos / Municípios

Neste quadro, são apresentados os dados referentes às quantidades **programadas** e **realizadas** para cada um dos produtos e subprodutos, detalhadas por municípios, além das informações complementares do projeto.

O responsável pelo projeto/usuário fornece informações acerca da evolução da execução **física** dos produtos e subprodutos e deve ficar atento aos seguintes campos:

- $\rightarrow$  Realizado 2012 (ano corrente)
- ightarrow Forma de acompanhamento
- $\rightarrow$  Informações complementares

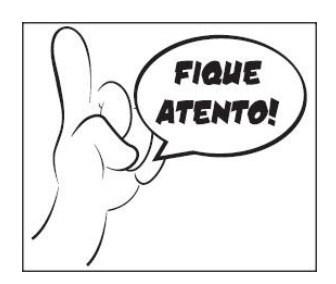

No **Acompanhamento de Projetos Mapp**, o usuário somente efetua o preenchimento das quantidades realizadas no ano corrente. Se houver necessidade de modificação nas quantidades programadas, o usuário deve efetuá-la no **Detalhamento Físico** do Mapp.

#### → Realizado 2012 (1)

Este campo deve ser preenchido com as quantidades **realizadas** de cada produto e subproduto.

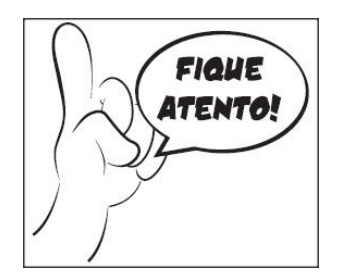

No caso de **não** haver execução **física** em determinado produto ou subproduto, esse campo deve trazer o número **0** (zero), o que mostra que o mesmo foi preenchido, evitando, com isso, que haja campos **em branco**.

#### → Forma de acompanhamento (2)

Este campo corresponde ao modo como as quantidades realizadas deve ser acompanhadas: de forma **unitária** ou **percentual**.

O acompanhamento unitário serve para os produtos indivisíveis, ou seja, aqueles que não possuem etapas, como é o caso do produto **Veículo adquirido**; já o acompanhamento percentual se aplica aos produtos divididos em etapas, como no produto da figura 20: **Delegacia reformada**.

No caso do subproduto, como corresponde ao tipo de produto ou à etapa de execução, não há **Forma de acompanhamento**; sendo assim, as quantidades realizadas devem ser obedecer às suas respectivas unidades.

#### Exemplo:

Para o subproduto **Rodovia conservada**, cuja unidade é quilômetro, o campo **Realizado 2012** deve mostrar os quilômetros conservados: 1 (km de rodovia), 2,5 (km de rodovia), etc. Já o subproduto **Obras civis realizadas**, cuja unidade é percentual, o campo **Realizado 2012** deve expressar a porcentagem de obras: 10 (%), 35 (%).

No exemplo criado (Implantação do centro de treinamento): as quantidades Programadas, no Detalhamento Físico, são as seguintes:

|   |                                             | Unidade<br>de medida | Prog 2011 | Prog 2012 |
|---|---------------------------------------------|----------------------|-----------|-----------|
| C | entro de treinamento implantado             | und                  | 0         | 1         |
|   | Estudos e projetos elaborados               | und                  | 1         | 0         |
|   | Terreno desapropriado                       | und                  | 1         | 0         |
|   | Taxa de licenciamento ambiental paga        | und                  | 1         | 0         |
|   | Obras civis realizadas                      | %                    | 41,3      | 58,7      |
|   | Equipamento e material permanente adquirido | und                  | 0         | 120       |
|   | Capacitação realizada                       | und                  | 0         | 3         |

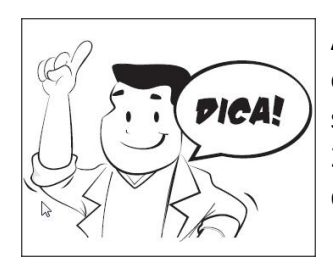

A implantação do centro de treinamento começou em 2011 e terminará em 2012; sendo assim, a quantidade correspondente a **1** (um centro) só será informada no ano da conclusão do objeto do projeto, ou seja, em 2012. Esse procedimento evita a duplicidade de contagem do objeto, o que ocorreria se fosse colocada uma unidade em cada ano.

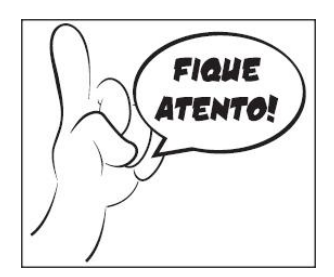

Quando há subproduto cuja unidade é expressa em percentual (como no exemplo de Obras civis realizadas), suas quantidades devem ser rateadas para os anos de sua vigência, sempre somando 100 (%), o que representa sua totalidade.

Ao ser realizado, no dia 30 de março de 2012, o acompanhamento da execução do projeto apresentado como exemplo, o quadro **Produtos / Municípios** foi preenchido com os seguintes dados:

|                                                | Unidade<br>de | Prog<br>2011 | Real<br>2011 | Form<br>a | Prog<br>2012 | Real<br>2012 |
|------------------------------------------------|---------------|--------------|--------------|-----------|--------------|--------------|
| Centro de treinamento implantado               | und           | 0            | 44,8         | %         | 1            | 13           |
| Estudos e projetos elaborados                  | und           | 1            | 1            | -         | 0            | 0            |
| Terreno desapropriado                          | und           | 1            | 1            | -         | 0            | 0            |
| Taxa de licenciamento ambiental                | und           | 1            | 1            | -         | 0            | 0            |
| Obras civis realizadas                         | %             | 35,3         | 35,3         | -         | 64,7         | 20           |
| Equipamento e material<br>permanente adquirido | und           | 0            | 0            | -         | 120          | 0            |
| Capacitação realizada                          | und           | 0            | 0            | -         | 3            | 0            |

No quadro acima, observa-se que, até a data deste acompanhamento, foram realizados **57,8%** da implantação do centro de treinamento, sendo que **44,8%** correspondem à execução no ano de 2011 e **13%** à de 2012.

O subproduto Obras civis realizadas apresentou **55,3%** de execução física, sendo **35,3%** em 2011 e **20%** em 2012 (até março). Observa-se claramente que houve necessidade de efetuar ajustes na programação **física** desse subproduto em virtude do atraso em seu início (vide **Datas de execução** no **Passo 3**).

Nesse exemplo, onde há vários subprodutos, percebe-se que não existe uma relação direta entre a porcentagem de execução dos mesmos com a do produto associado. Assim, observa-se claramente que, na execução de 2012, **20%** de execução das obras correspondem a **13%** de

execução do objeto do projeto. Isto ocorre porque, nesse ano, estão planejadas as aquisições de equipamentos e as capacitações dos recursos humanos.

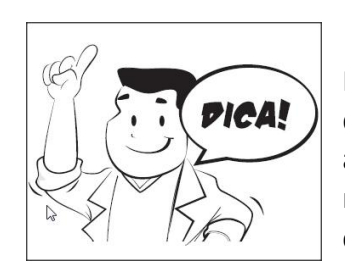

No caso de bolsas ou outros benefícios concedidos, o campo **Realizado** deve conter a quantidade realizada no mês de referência do acompanhamento, tendo em vista que esta quantidade é variável mensalmente em decorrência de diversos fatores: desistência, cancelamento, novos beneficiários, etc.

#### → Informações Complementares (3)

Este campo deve ser preenchido, preferencialmente, quando se tiver um produto com execução detalhada em vários municípios, isto é, deve-se fornecer informações simples e relevantes acerca da execução **física** em cada um dos municípios. A partir desses dados, é possível, no WebMapp, se obter a informação de como está a execução de cada produto por município.

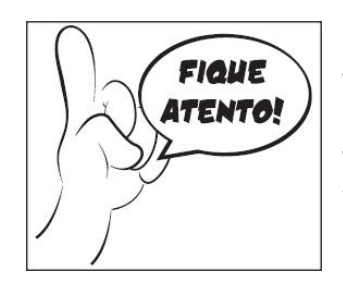

Não se deve associar **diretamente** a execução **financeira** à execução **física** do projeto, visto que, não necessariamente, elas guardam relação direta entre si. Existem casos em que a execução **física** ocorre antes da **financeira** (obras, aquisições, etc.), sobretudo quando essa execução é feita por meio de contratos administrativos. Por outro lado, quando a execução é feita por um convênio de despesa ou um contrato em regime de cogestão, a execução **financeira** ocorre antes da **física**.

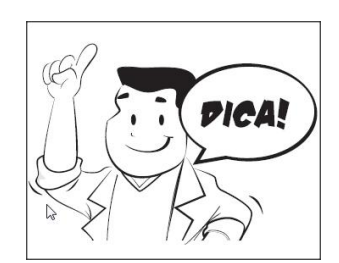

No caso de **Restos a Pagar**, a execução **financeira** ocorre no ano anterior, porém a **física** só se concretiza quando há a realização da atividade (execução da obra, entrega do equipamento, realização da capacitação). Assim, deve-se registrar a execução **física** no campo **Realizado 2012**, mesmo que o sistema mostre que houve a completude da execução **financeira** no ano anterior.

### PASSO 7: PREENCHIMENTO DO ACOMPANHAMENTO FÍSICO (TEXTUAL)

| Acompanhamento           |                                                          | * |
|--------------------------|----------------------------------------------------------|---|
| Físico:                  |                                                          | Ŧ |
| No. Pessoas<br>Ocupadas: | * Informar o número de pessoas ocupadas no presente mês. |   |

Figura 22: Detalhe da tela – Acompanhamento Físico (textual)

Neste quadro, o usuário preenche dois campos: um para fornecer informações gerenciais e objetivas sobre a execução **física** do projeto; e outro para informar o quantitativo de pessoas que foram contratadas, com carteira assinada, para executar atividades no projeto.

#### → Acompanhamento Físico (1)

Por se tratar de um item que exige informações relevantes sobre o projeto e sua execução **física**, este é um dos campos que mais cria dúvidas.

O **Acompanhamento Físico** pode ser considerado como sendo um "retrato" da execução **física** do projeto em determinada data. Nele, devem estar contidas informações **gerenciais** significativas, escritas de forma objetiva, que possibilitem ao gestor ter conhecimento acerca do andamento d a execução **física** do projeto em toda a sua abrangência.

Em outras palavras, deve-se fazer uma descrição resumida do que foi realizado no período de referência (do último acompanhamento até o atual); do que está pendente de conclusão, providências e datas revisadas; e do que será realizado no próximo período (vide em anexo o Relatório de Desempenho do Projeto).

#### Princípio da Coerência

O **Acompanhamento Físico** deve trazer esclarecimentos que confirmem o **Estágio de Execução** em que se encontra o projeto. Por esse motivo, deve-se buscar coerência entre a informação no acompanhamento e o estágio em que se encontra a execução do projeto.

Seguem abaixo algumas das informações necessárias que devem constar no texto do **Acompanhamento Físico** para cada um dos estágios de execução:

→ NÃO INICIADO: como ainda não foi dado início à execução do projeto, deve-se escrever o(s) motivo(s) de o projeto ainda não ter iniciado e as providências previstas para viabilizar o início de sua execução.

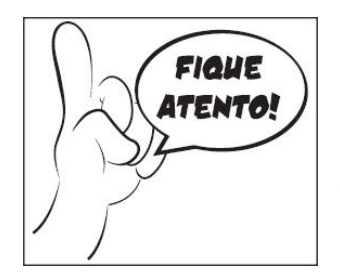

Novamente, ressalta-se a importância de o projeto não permanecer por muito tempo nesse estágio, visto que isso pode ser interpretado como inércia da equipe do projeto.

→ EM ATIVIDADES PREPARATÓRIAS: neste estágio, devem ser citadas as atividades, anteriores ao processo de licitação, que estão em andamento, seu objeto, com suas respectivas quantidades, conforme o caso; a data de início e de previsão de término da elaboração dos documentos iniciais do projeto (termos de referência, editais de licitação); o setor em que se encontra o documento em elaboração, dentre outras informações importantes. No caso de obras, e, se for o caso, devese relatar os procedimentos para obtenção das licenças e as informações relativas aos imóveis, ou seja, o que diz respeito à compra ou desapropriação de terrenos ou edifícios, a regularização da documentação, dentre outras.

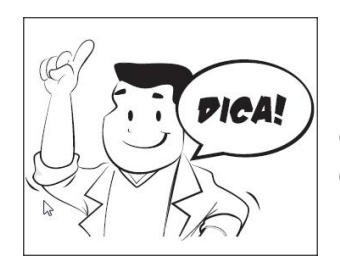

No caso de projetos cuja execução será efetuada por meio de convênio de despesa, deve-se informar os procedimentos tomados para a concretização deste instrumento, até o momento de sua assinatura e publicação, passando, assim, o estágio direto para **CONVENIADO**.

→ EM LICITAÇÃO: ao escolher este estágio, deve ser preenchido o campo Número do Protocolo (SPU), referente ao processo encaminhado à PGE. Além disso, deve-se informar o número e a modalidade da licitação e a data prevista para sua realização; o estágio em que se encontra o processo licitatório; se a licitação foi fracassada ou deserta; se houve recursos impetrados; dentre outras informações. Essas informações devem estar coerentes com aquelas presentes nas consultas da PGE.

→ LICITADO: neste campo, deve-se informar o resultado da licitação, especificando a data da homologação, objeto e quantitativos; a(s) empresa(s) vencedora(s); as providências que estão em andamento para a contratação e, se for o caso, as dificuldades para a contratação.

→ CONTRATADO/CONVENIADO: quando o projeto se encontrar neste estágio, o campo Acompanhamento Físico deve conter as seguintes informações: os n<sup>os</sup> do(s) contrato(s)/convênio(s) e seus respectivos objetos, a data da assinatura, a data da publicação, o período de vigência do(s) contrato(s)/convênio(s) e a previsão de início da execução; no caso de contratação direta, a ocorrência de dispensa ou inexigibilidade de licitação; além disso, deve ser informado se há algum problema para dar início à execução.

→ EM EXECUÇÃO: devem ser informados: a data de início da execução dos trabalhos, podendo,

em alguns casos, corresponder à data do contrato; o andamento da execução física do projeto. Pode-se também utilizar este campo para informar ocorrências positivas/negativas que estejam incidindo sobre o andamento do projeto e que impactem na execução física e:

• Em caso de obra: explicitar, de forma qualitativa, a execução das etapas do serviço, bem como, e em casos excepcionais, informar um resumo das medições realizadas, aditivos de prazo e de valor.

• Em caso de aquisição de equipamentos e contratação de serviços, excetuando-se obras: informar, além do disposto no início do parágrafo, a previsão de entrega dos equipamentos e conclusão dos serviços; o tipo de equipamento/serviço e sua quantidade.

• **Em caso de evento/capacitação:** informar, além do disposto na primeira parte desse parágrafo, tipo, local, período de realização e público-alvo do mesmo.

• **Em caso de concessão de bolsas ou outros benefícios:** informar, além do que foi dito anteriormente na parte principal do parágrafo, o perfil do público-alvo, a área de conhecimento que será beneficiada e a periodicidade das bolsas/benefícios.

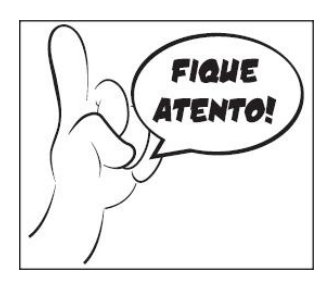

Como mencionado anteriormente, o estágio **nunca** deve retroagir. Caso ocorram novos processos licitatórios e contratações no mesmo projeto Mapp, seu estágio de execução deverá permanecer **EM EXECUÇÃO**; no entanto, deverão ser informados, no acompanhamento, todos os dados referentes aos estágios **EM LICITAÇÃO**, **LICITADO** e **CONTRATADO/CONVENIADO**, conforme especificado acima, para a outra entrega do projeto.

#### Exemplo:

Durante a execução das obras civis, a equipe do órgão começa a elaborar os termos de referência para aquisição de equipamentos. Neste caso, o estágio permanecerá **EM EXECUÇÃO** e, no **Acompanhamento Físico** textual, serão fornecidas informações sobre a evolução das obras e sobre o andamento dos procedimentos pré-licitatórios necessários às aquisições.

→ PARALISADO: no caso de projeto nesse estágio, deve-se informar a data da paralisação do projeto, o motivo da paralisação e as providências que estão sendo tomadas para retomar a execução.

→ CANCELADO: quando há projetos neste estágio, deve-se preencher o campo Acompanhamento Físico com a data e o motivo do cancelamento.

→ EXECUÇÃO FÍSICA CONCLUÍDA: como dito anteriormente, encontra-se neste estágio o projeto cujas atividades foram integralmente desenvolvidas, necessitando apenas efetuar os pagamentos finais. Neste caso, deve-se informar a data de conclusão da obra, serviço ou de recebimento do bem, bem como o motivo da existência de pendências financeiras.

→ EXECUÇÃO FÍSICA E FINANCEIRA CONCLUÍDA: por último, nesse estágio são escritas: a data de conclusão do projeto; as quantidades e percentuais realizados dos produtos e subprodutos; bem

como, se for possível, o número de beneficiários do projeto e, se for o caso, os resultados alcançados pelo mesmo.

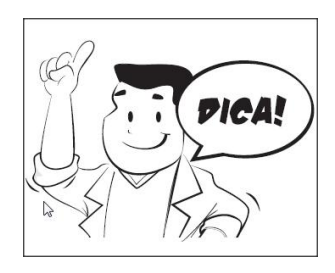

Todas essas informações deverão constar no **conjunto de acompanhamentos** que retratam o projeto, não sendo necessário repetir a mesma informação em diversos acompanhamentos. Caso não haja execução, em determinado mês, deve-se relatar, como mencionado anteriormente, os motivos que ocasionaram essa paralisação momentânea da execução, bem como as ações empreendidas para retomar a execução e um resumo do último acompanhamento no qual o projeto se encontrava.

#### → N° de Pessoas Ocupadas (2)

Considera-se pessoa ocupada aquela que foi contratada, com **carteira assinada**, para desempenhar alguma tarefa no desenvolvimento do objeto do projeto.

Em outras palavras, a regra geral é ter havido **contratação** e as pessoas que estão designadas para desempenhar alguma tarefa no projeto devem possuir **vínculo empregatício** com a empresa contratada por meio de **carteira de trabalho assinada**.

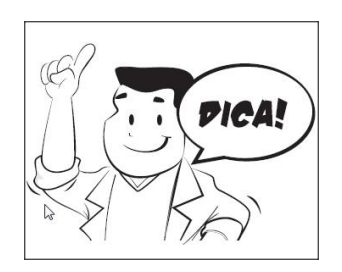

**Não** se deve preencher esse campo com o quantitativo de pessoas do **próprio órgão** que desempenha alguma tarefa no projeto.

Quando o projeto (ou etapa) se resumir em aquisição de bens móveis ou imóveis, esse campo **não** é preenchido.

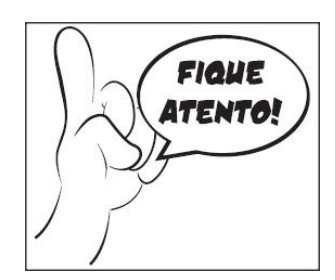

Em todos os estágios, exceto EM EXECUÇÃO, esse campo obrigatoriamente deverá ser preenchido com quantidade igual a 0 (zero).

Quando o estágio for **EM EXECUÇÃO**, a quantidade poderá variar de um mês para o outro, inclusive ficando igual a **0 (zero)**, para os casos em que não houver pessoa ocupada no período de referência.

### PASSO 8: SINALIZAÇÃO DO FAROL DO PROJETO

| FAROL: | O DESEMPENHO FAVORÁVEL | PROJETO COM PROBLEMAS | DESEMPENHO INSATISFATÓRIO |
|--------|------------------------|-----------------------|---------------------------|
|        |                        |                       |                           |

#### Figura 23: Detalhe da tela – Farol do projeto

Neste quadro, o responsável pelo projeto/usuário será orientado acerca da sinalização do farol, conforme a identificação correta da(s) situação(ões) de risco pela(s) qual(is) o projeto se depara. Risco, de forma geral, é um evento futuro ou uma condição incerta que, se ocorrer, pode ter um efeito sobre o escopo, o cronograma, os custo, a qualidade ou mesmo o(s) objetivo(s) e resultado(s) do projeto.

No caso dos projetos Mapp, conceitua-se risco como sendo uma situação desfavorável à execução do projeto, a qual, se não for resolvida ou mitigada, deverá atrasar a execução e/ou comprometer o alcance de seus resultados.

A Metodologia de Monitoramento de Projetos do Governo do Estado do Ceará diferencia duas categorias de risco aos projetos Mapp:

**problema:** quando o evento (risco) já se concretizou e já produz efeitos no projeto. Exemplos: a licitação foi deserta, a desapropriação não foi concluída no prazo, o material didático não foi entregue, etc.

**ameaça:** quando apenas há a possibilidade de ocorrência da situação desfavorável à execução do projeto. Exemplo: os recursos federais não serem aportados até tal data, os possíveis fornecedores não terem interesse no objeto a ser licitado, a regularização do terreno não ocorrer antes do prazo para se obter a licença ambiental, etc.

Assim, com base na identificação do(s) risco(s), o responsável pelo projeto deve identificar qual a sinalização correta a ser feita, ou seja, deve marcar o farol:

▲ verde: quando o projeto apresentar desempenho favorável em relação à execução física e financeira e ao prazo, e cujas eventuais dificuldades quanto a esses aspectos forem absolutamente contornáveis pela gerência do projeto, de modo a que não haja comprometimento significativo em relação ao resultado, aos prazos e aos custos finais do projeto.

**amarelo:** quando houver situação(ões) de risco que possa(m) comprometer o desempenha do projeto e/ou ainda impactar outras ações de governo. Essa sinalização significa que há problemas ou ameaças que não estão sendo contornados pela gerência do projeto e que, caso não sejam tomadas as devidas providências, acarretará prejuízos quanto aos prazos, aos custos ou à obtenção dos resultados projetados.

▲ **vermelho:** quando, por outro lado, os custos, prazos e/ou resultados apresentarem-se significativamente comprometidos em função dos entraves e dificuldades durante a execução do projeto. Essa sinalização deve ser utilizada também no caso da identificação de ameaças cuja probabilidade de concretização é elevada.

#### Princípio da Existência de Risco

Todo e qualquer projeto, por melhor planejado e gerenciado que seja, enfrenta situações de risco, as quais podem ou não se concretizar.

Assim, levando-se em consideração esse princípio, recomenda-se que a equipe do projeto identifique proativa e antecipadamente os riscos do projeto e tracem um plano de resposta aos mesmos.

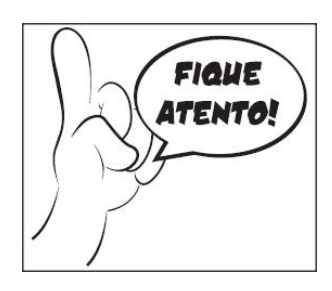

No **Acompanhamento de Projetos Mapp**, o responsável pelo projeto/usuário apenas sinaliza o farol, dando indicativo de possíveis situações de risco.

Contudo, o lugar indicado para informar os riscos (problemas / ameças) que um projeto possa enfrentar é a aba **Monitoramento de Projetos MAPP**, no menu **Movimentos**, do SIAP.

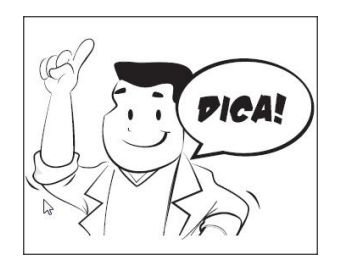

Para obter mais informações sobre os procedimentos necessários ao monitoramento de projetos Mapp, bem como os respectivos conceitos, recomenda-se a consulta à **Metodologia de Monitoramento de Projetos do Governo do Estado do Ceará**, disponível no site da Seplag.

# **ANEXOS**

#### INSTRUÇÃO NORMATIVA Nº 04 de 15 de outubro de 2008

#### FIXA NORMAS E PROCEDIMENTOS RELATIVOS AOS ESTÁGIOS DE EXECUÇÃO PARA ACOMPANHAMENTO DE PROJETOS DO MAPP.

A Secretária do Planejamento e Gestão, no uso das suas atribuições, e CONSIDERANDO a necessidade de estabelecer normas e procedimentos para o acompanhamento dos estágios de execução dos projetos do MAPP,

#### **RESOLVE:**

**Art. 1°.** O órgão executor deverá informar, no sistema WebMapp, o estágio de execução dos projetos, bem como as devidas alterações ocorridas.

**Art. 2°.** Os projetos deverão ser acompanhados mensalmente ou sempre que surgirem fatos novos que impliquem na mudança do estágio de sua execução.

Art. 3°. A execução dos projetos do Mapp deverá ser acompanhada por meio dos seguintes estágios:

- ▲ Não Iniciado
- Em Atividades Preparatórias
- 🔺 🛛 Em Licitação
- ▲ Licitado
- Contratado/Conveniado
- ▲ Em Execução
- ▲ Paralisado
- ▲ Cancelado
- Execução Física Concluída
- Execução Física e Financeira Concluída

**Art. 4º.** Será considerado **não iniciado** o projeto aprovado que não tenha iniciada nenhuma execução física ou atividade de preparação para execução (preparação de termos de referência, elaboração de editais de licitação, celebração de convênios de receita e outros).

Parágrafo único. O gestor deverá informar, no campo de observação, a razão de os projetos ainda não haverem sido iniciados e/ou a previsão de providências para viabilizar o início da execução.

**Art. 5º.** Será considerado **em atividades preparatórias** o projeto que se caracterizar como ainda em preparação, tendo em vista que o órgão executor encontra-se realizando atividades anteriores ao processo de licitação/contratação, tais como preparação dos termos de referência, elaboração de editais de licitação, elaboração de projetos básicos, preparação de convênio etc..

**Art. 6**º. Será considerado **em licitação** o projeto que se encontra na etapa compreendida entre o cadastramento do processo de licitação na PGE e a sua finalização.

§ 10. Ao selecionar este estágio, os órgãos deverão informar o Número do Protocolo (SPU) referente ao processo encaminhado à PGE.

§ 20. Considerando que o campo referente ao SPU foi introduzido no Sistema WebMapp somente

em outubro de 2008, todos os projetos que já tinham licitações iniciadas ou concluídas antes dessa data, devem ter o SPU dos processo de licitação informado, mesmo que o projeto já esteja em estágios posteriores de execução.

Art. 7º. O projeto com licitação homologada e ainda não contratado deverá ser classificado como licitado.

**Art. 8º.** Será considerado **contratado** ou **conveniado** o projeto com contratos ou convênios de execução assinados e cuja execução ainda não tenha sido iniciada.

Parágrafo único. O gestor deverá informar, no campo de observação, a data da assinatura do contrato ou convênio e a previsão do inicio da execução.

**Art. 9º.** Será considerado **em execução** o projeto cujo objeto encontra-se com a execução iniciada. Parágrafo único. O gestor deverá informar, no campo de observação, informações relevantes sobre a execução do projeto.

Art. 10<sup>o</sup>. Será considerado paralisado o projeto iniciado mas com execução temporariamente interrompida.

Parágrafo único. O gestor deverá informar, no campo de observação, a data da paralisação do projeto, bem como o motivo e as providências que estão sendo tomadas para retomar a execução.

Art. 11º. Será considerado cancelado o projeto iniciado mas cancelado definitivamente pelo órgão executor.

Parágrafo único. O gestor deverá informar, no campo de observação, a data e o motivo do cancelamento.

**Art. 12º.** Será considerado com **execução física concluída** o projeto com execução física concluída, tais como obra recebida, equipamento recebido ou evento realizado, mas com pagamentos pendentes.

Parágrafo Único. O gestor deverá informar, no campo de observação, a data de conclusão das obras ou do contrato e o motivo da existência de pendências financeiras.

**Art. 13º.** É considerado com **execução física e financeira concluída** o projeto com execução física concluída e com a totalidade dos pagamentos efetuados.

Art. 14°. Esta Instrução Normativa entra em vigor na data da sua assinatura.

SECRETARIA DO PLANEJAMENTO E GESTÃO DO ESTADO DO CEARÁ, em Fortaleza, 15 de outubro de 2008

#### Silvana Parente SECRETÁRIA DO PLANEJAMENTO E GESTÃO

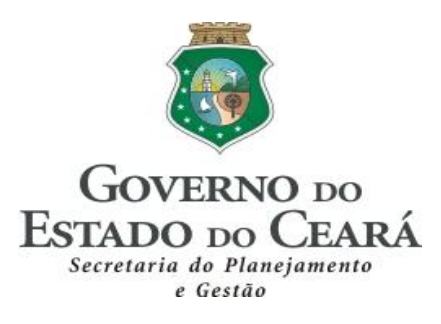

# [Nome do Projeto]

# **RELATÓRIO DE DESEMPENHO DO PROJETO**

Autor: Data de Elaboração:

#### 1. PROJETO

[Informar o nome do projeto.]

#### 2. N° E NOME DO MAPP

[Informar o número e o nome Mapp]

#### 3. PERIODO DE REFERÊNCIA

[Informar o período sobre o qual os dados do projeto foram obtidos e analisados.]

#### 4. DESCRIÇÃO DO QUE FOI REALIZADO NO PERIODO

[Relacionar as atividades mais relevantes e as entregas realizadas no período.]

# 5. DESCRIÇÃO DO QUE ESTÁ PENDENTE DE CONCLUSÃO, PROVIDÊNCIAS E DATAS REVISADAS

[Relacionar as entregas e as atividades relevantes que estão atrasadas dentro do escopo do projeto.]

#### 6. DESCRIÇÃO DO QUE SERÁ REALIZADO NO PRÓXIMO PERIODO

[Relacionar as atividades mais relevantes e as entregas que serão realizadas até a emissão do próximo relatório]

#### 7. ACOMPANHAMENTO FÍSICO ATÉ A DATA DE ELABORAÇÃO DO RELATÓRIO

#### 7.1 Estágio de Execução

[Informar o estágio atual de execução do projeto de acordo com a IN 04/2008.]

#### 7.2. Acompanhamento qualitativo

[Apresentar informações que qualifiquem a situação atual do projeto]

#### 7.3. Quadro de produto / município

[Informar a situação atual do projeto, por produto e subproduto, considerando o programado e o realizado até o acompanhamento. Maiores detalhes ver o Roteiro para Acompanhamento de Projetos Mapp]

| Produto / subproduto | Unidad<br>e | Município | Programad<br>o 2012 | Realizad<br>o 2012 | Início<br>revisado | Término<br>revisado | Informações complementares |
|----------------------|-------------|-----------|---------------------|--------------------|--------------------|---------------------|----------------------------|
|                      |             |           |                     |                    |                    |                     |                            |
|                      |             |           |                     |                    |                    |                     |                            |

#### 8. GRÁFICO DE GANTT OU CRONOGRAMA DE MARCOS

#### 8.1 Cronograma de Marcos

[Apresentar o cronograma de marcos com informações sobre o avanço físico até a data do relatório, informando as datas: programada (representa a linha de base de tempo, a revisada no caso de ter sido replanejada e a data real de execução do marco inicial até o marco de término do projeto.]

| Marcos do projeto | Data programada<br>[linha de base] | Data revisada | Data real |
|-------------------|------------------------------------|---------------|-----------|
|                   |                                    |               |           |

#### 8.2 Gráfico de Gantt

[Opcionalmente, pode ser apresentado também o gráfico de Gantt correspondente ao período do relatório do projeto, destacando as atividades inseridas no relatório e informando também a data de previsão de término do projeto.]

#### 9. PROBLEMAS E AMEAÇAS

[Informar as questões relativas ao projeto que necessitam de atenção especial, por se configurarem como riscos para o projeto e as providências que estão sendo tomadas]

#### 10. MUDANÇAS SOLICITADAS E MUDANÇAS APROVADAS NO PERIODO

[Listar as mudanças solicitadas e indicar quais foram aprovadas no período.]

#### 11. FOTOS DO EMPREENDIMENTO

[Anexar, se for o caso, fotos do projeto que indique a evolução da execução.]

#### 12. RESPONSÁVEL PELO PROJETO

[Informar a data, o nome e a assinatura do responsável pelo projeto.]

| Data da Assinatura | Nome do Responsável | Assinatura |  |
|--------------------|---------------------|------------|--|
|                    |                     |            |  |

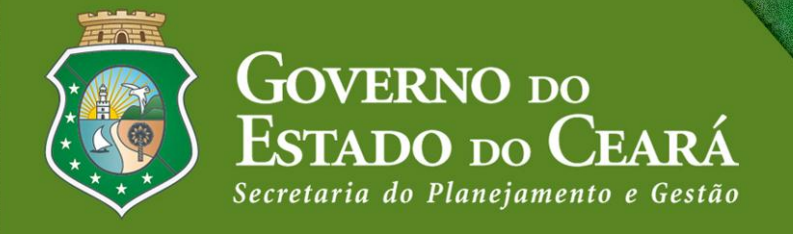